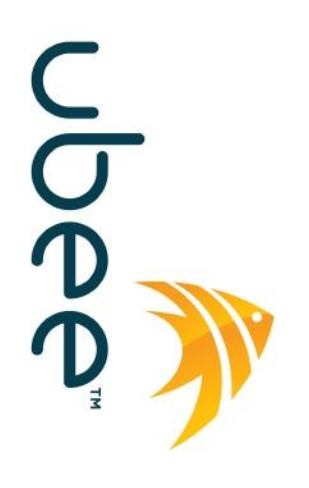

# Ubee EVW3226 Advanced Wireless Voice Gateway

Instrukcja obsługi dla abonenta

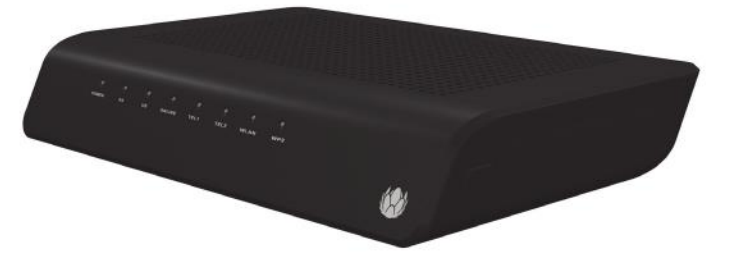

Styczeń 2014

## Uwagi i informacje o prawach autorskich

©2012 Ubee Interactive. Wszelkie prawa zastrzeżone. Niniejszy dokument zawiera zastrzeżone informacje firmy Ubee. Zabrania się ich ujawniania oraz wykorzystywania w sposób inny od zawartego w stosownych umowach. Niniejszy dokument jest chroniony przepisami o prawach autorskich, obowiązującymi w Stanach Zjednoczonych i innych krajach. Zabrania się jego kopiowania, rozpowszechniania oraz zmieniania w jakikolwiek sposób i przez jakąkolwiek osobę (zarówno w firmie Ubee, jak i poza nią), bez jasno wyrażonej pisemnej zgody firmy Ubee i osoby zarządzającej będącej właścicielem dokumentu, za wyjątkiem sytuacji przewidzianych stosownymi umowami, porozumieniami i licencjami.

Firma Ubee Interactive nieustannie udoskonala swoje wyroby i zastrzega sobie prawo do wprowadzania zmian w produktach opisanych w niniejszym dokumencie bez wcześniejszego powiadamiania. Firma Ubee Interactive nie ponosi żadnej odpowiedzialności w związku z użytkowaniem produktu opisanego w niniejszym dokumencie.

Wszelkie znaki towarowe wymienione w niniejszym dokumencie należą do odpowiednich właścicieli.

Omawiana brama posiada certyfikat WiFi Alliance:

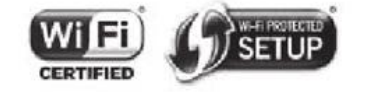

## SPIS TREŚCI

| 1. | WSTĘ   | ĘP                                                      | 5  |
|----|--------|---------------------------------------------------------|----|
| 1  | .1.    | INFORMACJE DOTYCZĄCE PRZEPISÓW I BEZPIECZEŃSTWA         | 5  |
|    | 1.1.1. | . Bezpieczeństwo                                        | 5  |
|    | 1.1.2. | Informacje ekologiczne                                  | 7  |
|    | 1.1.3. | Zgodność z przepisami                                   | 7  |
| 1  | .2.    | POŁĄCZENIA I ZASTOSOWANIA                               | 8  |
| 1  | .3.    | ZWRACANIE SIĘ O WSPARCIE TECHNICZNE                     | 8  |
| 1  | .4.    | SPRAWDZANIE ZAWARTOŚCI OPAKOWANIA                       | 9  |
| 1  | .5.    | PANEL TYLNY URZĄDZENIA EVW3226                          |    |
| 1  | .6.    | PANEL CZOŁOWY URZĄDZENIA EVW3226                        | 11 |
| 1  | .7.    | SPECYFIKACJE, STANDARDY I OPROGRAMOWANIE FIRMWARE       |    |
| 1  | .8.    | Domyślne wartości i loginy                              |    |
| 1  | .9.    | DZIAŁANIE LAMPEK LED                                    |    |
| 2  |        |                                                         | 16 |
| 2. | 111317 |                                                         |    |
| 2  | .1.    | INSTALOWANIE I PODŁĄCZANIE URZĄDZENIA EVW3226           |    |
|    | 2.1.1. | . Instalacja naścienna                                  | 17 |
| 2  | .2.    | USTANAWIANIE POŁĄCZEŃ URZĄDZEŃ Z SIECIĄ                 |    |
|    | 2.2.1. | . Podłączanie urządzenia Ethernet                       |    |
|    | 2.2.2. | . Ustanawianie połączenia z urządzeniem bezprzewodowym  |    |
|    | 2.2.3. | . Podłączanie linii telefonicznej                       | 20 |
| 2  | .3.    | ROZWIĄZYWANIE PROBLEMÓW ZWIĄZANYCH Z INSTALACJĄ         | 20 |
| 3. | KORZ   | YSTANIE Z INTERFEJSU UŻYTKOWNIKA SIECI WEB              | 22 |
| ^  |        |                                                         | 24 |
| 4. | IVIEIN | 0 31A1030                                               | 24 |
| 4  | .1.    | KORZYSTANIE Z OPCJI POŁĄCZENIA                          | 24 |
|    | 4.1.1. | . Korzystanie z opcji połączenia podstawowego           | 24 |
|    | 4.1.2. | . Korzystanie z opcji połączenia od klienta             | 26 |
|    | 4.1.3. | . Korzystanie z opcji połączenia do klienta             | 27 |
| 4  | .2.    | KORZYSTANIE Z OPCJI KARTY TERMINALU MULTIMEDIALNEGO MTA | 28 |
| 4  | .3.    | KORZYSTANIE Z OPCJI DIAGNOSTYKI                         |    |
|    | 4.3.1. | . Korzystanie z opcji pingowania                        | 31 |
|    | 4.3.2. | . Korzystanie z opcji śledzenia trasy                   | 32 |
| 5. | MEN    | U PODSTAWOWE                                            | 34 |
| -  | 4      |                                                         | 24 |
| 5  | .1.    | KORZYSTANIE Z OPCJI INTERNETU                           |    |
| 5  | .Z.    |                                                         |    |
| 5  | .3.    | KORZYSTANIE Z OPCJI URZĄDZEN JAKO KLIENT DHCP           |    |
| 6. | MEN    | U ZAAWANSOWANE                                          | 39 |
| 6  | .1.    | KORZYSTANIE Z OPCJI                                     | 30 |
| 6  | .2.    | Korzystanie z opcie fietrów IP                          | Δ1 |
| 6  | .3.    | KORZYSTANIE Z OPCII FILTRÓW MAC                         |    |
| 6  | .4.    | Korzystanie z opcji filtrów portów                      |    |
| 6  | .5.    | KORZYSTANIE Z OPCII PRZEKAZYWANIA                       |    |
| 5  | 6.5.1  | Przed skonfiaurowaniem przekazywania                    |    |
|    | 2.2.1. | · · ·                                                   |    |

| 6.         | 5.2.                                  | Ustawianie przekazywania portu                                    | 46 |  |  |
|------------|---------------------------------------|-------------------------------------------------------------------|----|--|--|
| 6.         | 5.3.                                  | Przykład konfigurowania przekazywania dla konsoli Xbox            | 47 |  |  |
| 6.6.       | Ко                                    | RZYSTANIE Z OPCJI WYZWALACZY PORTÓW (TRIGERING)                   | 48 |  |  |
| 6.7.       | Ко                                    | RZYSTANIE Z OPCJI HOSTA DMZ                                       | 50 |  |  |
| 6.8.       | Ко                                    | RZYSTANIE Z OPCJI ZAPORY                                          | 51 |  |  |
| 7. M       | IENU K                                | ONTROLI RODZICIELSKIEJ                                            | 52 |  |  |
| 7.1.       | Ко                                    | RZYSTANIE Z OPCJI REGUŁ KONTROLI RODZICIELSKIEJ DLA URZĄDZENIA    | 52 |  |  |
| 7.2.       | Ко                                    | RZYSTANIE Z OPCJI KONFIGURACJI PODSTAWOWEJ                        | 54 |  |  |
| 7.3.       | Ко                                    | RZYSTANIE Z OPCJI FILTRÓW STRON INTERNETOWYCH                     | 55 |  |  |
| 7.4.       | Ко                                    | RZYSTANIE Z OPCJI FILTRÓW TOD (FILTRY PORY DNIA)                  | 57 |  |  |
| 8. M       | IENU S                                | IECI BEZPRZEWODOWEJ                                               | 59 |  |  |
| 8.1.       | Ко                                    | RZYSTANIE Z OPCJI SIECI BEZPRZEWODOWEJ                            | 59 |  |  |
| 8.2.       | 8.2. KORZYSTANIE Z OPCJI ZABEZPIECZEŃ |                                                                   |    |  |  |
| 8.3.       | Ко                                    | RZYSTANIE Z OPCJI ZAAWANSOWANYCH                                  | 67 |  |  |
| 8.4.       | Ко                                    | RZYSTANIE Z OPCJI KONTROLI DOSTĘPU                                | 69 |  |  |
| 8.5.       | KORZYSTANIE Z OPCJI WPS               |                                                                   |    |  |  |
| 8.6.       | W                                     | WDRAŻANIE SIECI BEZPRZEWODOWEJ I ROZWIĄZYWANIE PROBLEMÓW7         |    |  |  |
| 9. M       | IENU S                                | YSTEMOWE                                                          | 75 |  |  |
| 9.1.       | Ко                                    | RZYSTANIE Z OPCJI HASŁA                                           | 75 |  |  |
| 9.2.       | Ко                                    | RZYSTANIE Z OPCJI PRZEŁĄCZENIA TRYBU                              | 76 |  |  |
| 9.3.       | Ко                                    | RZYSTANIE Z OPCJI TWORZENIA KOPII ZAPASOWEJ I ODZYSKIWANIA DANYCH | 77 |  |  |
| <i>9</i> . | 3.1.                                  | Korzystanie z opcji tworzenia kopii zapasowej                     | 77 |  |  |
| 9.         | 3.2.                                  | Korzystanie z opcji przywróć                                      | 79 |  |  |
| <i>9</i>   | 3.3.                                  | Korzystanie z opcji przywracania domyślnych ustawień fabrycznych  | 80 |  |  |
| 9.4.       | Ко                                    | RZYSTANIE Z OPCJI LOGOWANIA                                       | 81 |  |  |
| 9.         | 4.1.                                  | Korzystanie z opcji dziennika systemowy                           | 81 |  |  |
| 9.         | 4.2.                                  | Korzystanie z opcji lokalnego logowania                           | 82 |  |  |

## 1. Wstęp

Przedstawiamy rodzinę sieciowych urządzeń do transmisji danych i głosu firmy Ubee. Niniejsza instrukcja dotyczy urządzenia **EVW3226 Advanced Wireless Voice Gateway** i spełnia następujące zadania:

• Podaje instrukcje odnośnie sposobu podłączania i obsługi urządzenia EVW3226.

• Podaje instrukcje interfejsu użytkownika sieci Web pozwalające na skonfigurowanie i zarządzanie urządzeniem EVW3226.

• Podaje szczegółowe informacje techniczne pozwalające na lokalne zarządzanie urządzeniem EVW3226. Może to obejmować uzyskiwanie informacji z bramy w celu udzielenia wsparcia technicznego i rozwiązania problemów.

### Tematy

#### Patrz następujące tematy:

- Informacje dotyczące przepisów i bezpieczeństwa na stronie 5
- Połączenia i zastosowania na stronie 8
- Zwracanie się o wsparcie techniczne na stronie 8
- Sprawdzanie zawartości opakowania na stronie 9
- Panel tylny urządzenia EVW3226 na stronie 10
- Panel czołowy urządzenia EVW3226 na stronie 11
- Specyfikacje, standardy i oprogramowanie Firmware na stronie 12
- Domyślne wartości i loginy na stronie 13
- Działanie lampek LED na stronie 10-11

### 1.1. Informacje dotyczące przepisów i bezpieczeństwa

Poniższe informacje posłużą lepszemu zrozumieniu norm bezpieczeństwa i prawnych regulujących instalację, konserwację i eksploatację urządzenia EVW3226 Advanced Wireless Voice Gateway.

### 1.1.1. Bezpieczeństwo

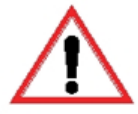

**OSTRZEŻENIE**: Poniższe informacje zawierają wytyczne bezpieczeństwa dla osób instalujących i użytkujących urządzenie EVW3226. Przed podjęciem prób rozpakowania, instalacji, eksploatacji i podłączania zasilania do omawianego produktu należy przeczytać wszystkie instrukcje bezpieczeństwa zawarte w niniejszym przewodniku. Przestrzegać wszelkich instrukcji na etykietach umieszczonych na urządzeniu bramy. Przestrzegać poniższych wytycznych bezpieczeństwa opisujących prawidłową eksploatację bramy.

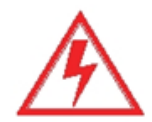

Przestrzegać podstawowych środków ostrożności, aby zmniejszyć ryzyko pożaru, porażenia prądem elektrycznym i obrażeń ciała. Aby zapobiec niebezpieczeństwu pożaru i porażenia prądem elektrycznym, nie należy wystawiać urządzenia na działanie deszczu i wilgoci, a także nie instalować go w pobliżu wody. Nie dopuszczać do rozlania jakiegokolwiek płynu na urządzenie i do jego wnętrza. Nie używać środków czyszczących w płynie ani w aerozolu do czyszczenia produktu i w jego pobliżu. Czyścić należy przy użyciu miękkiej, suchej ściereczki.

Nie wprowadzać żadnych przedmiotów do otworów w urządzeniu ani do pustych gniazd. Takie postępowanie może doprowadzić do uszkodzenia podzespołów i/lub spowodować porażenie prądem elektrycznym.

Wyładowania elektrostatyczne (ESD) mogą spowodować trwałe uszkodzenie urządzeń półprzewodnikowych. Należy zawsze przestrzegać wytycznych odnośnie zapobiegania wyładowaniom elektrostatycznym podczas obchodzenia się ze sprzętem i jego przechowywania.

Należy używać tylko zasilacza dostarczonego wraz z bramą. Nie przymocowywać kabla zasilacza do powierzchni budynków ani podłóg, ponieważ może to doprowadzić do uszkodzenia kabla.

- Kabel powinien spoczywać swobodnie, z dala od wszelkich przeszkód. Nie umieszczać ciężkich przedmiotów na kablu zasilającym. Nie stawać na kablu, nie chodzić po nim, ani nie wywierać nań nadmiernej siły.
- Nie umieszczać na bramie żadnych przedmiotów, gdyż może to negatywnie wpływać na wentylację. Nie umieszczać bramy na niestabilnych stojakach ani stołach; może ona spaść i ulec uszkodzeniu.
- Aby ochronić urządzenie przed przegrzaniem, nie blokować szczelin i otworów wentylacyjnych w obudowie. Nie wystawiać urządzenia EVW3226 na bezpośrednie działanie światła słonecznego. Nie umieszczać gorących urządzeń w pobliżu bramy; może to pogorszyć jej pracę lub spowodować uszkodzenie.

### 1.1.2. Informacje ekologiczne

Poniższe informacje ekologiczne dotyczą urządzenia EVW3226.

#### Wymogi dotyczące zbiórki opakowań i recyklingu:

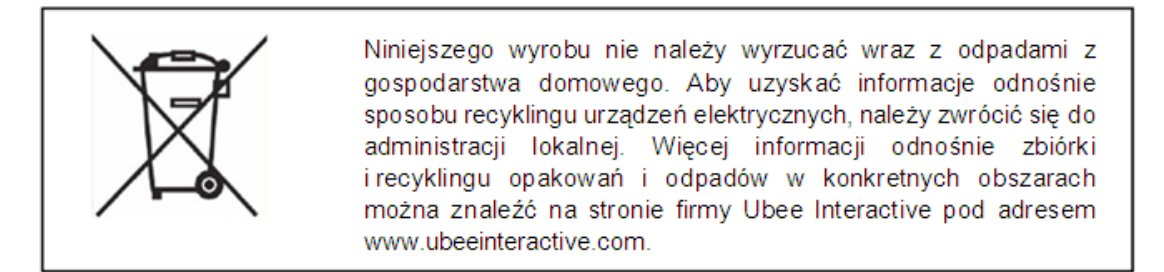

### 1.1.3. Zgodność z przepisami

Firma Ubee Interactive Corporation gwarantuje, że urządzenie EVW3226 Advanced Wireless Voice Gateway spełnia wymagania zgodności z następującymi dyrektywami:

- 2002/95/WE (Dyrektywa RoHS) w sprawie ograniczenia stosowania niektórych niebezpiecznych substancji w sprzęcie elektrycznym i elektronicznym.
- 2002/96/WE (Dyrektywa WEEE) w sprawie zużytego sprzętu elektrotechnicznego i elektronicznego (WEEE).
- 2006/95/WE (Dyrektywa niskonapięciowa) dotycząca przepisów zagrożeń dla zdrowia i bezpieczeństwa ze strony sprzętu elektrycznego przewidzianego do stosowania w określonych granicach napięcia.
- 2004/108/WE (Dyrektywa dot. kompatybilności elektromagnetycznej) zapewniająca, że (i) emisje elektromagnetyczne nie zakłócają pracy sprzętu radiowego, telekomunikacyjnego i innego, a także (ii) odporność dostarczanych produktów/urządzeń na zakłócenia.
- 1999/5/WE (Dyrektywa R&TTE) w sprawie bezpieczeństwa urządzeń radiowych i końcowych urządzeń telekomunikacyjnych (R&TTE) oraz niezakłócania przez nie usług radiowych i innego sprzętu.
- 2009/125/WE (Dyrektywa dot. ekoprojektu) ustanawiająca ogólne zasady ustalania wymogów dotyczących ekoprojektu dla produktów związanych z energią, a także wszelkie stosowne przepisy, między innymi rozporządzenie Komisji (WE) Nr 1275/2008 dotyczące zużycia energii przez elektryczne i elektroniczne urządzenia gospodarstwa domowego i urządzenia biurowe w trybie czuwania i wyłączenia (Rozporządzenie dot. trybu czuwania) oraz rozporządzenie nr 278/2009 dotyczące zasilaczy.

Zastosowanie mają następujące normy:

- EN300328
- EN301893
- EN301489-1
- EN301489-17
- EN50385
- EN55022

EN55024

- EN60950-1
- EN301893

### 1.2. Połączenia i zastosowania

Poniższy schemat ilustruje ogólną topologię połączeń oraz zastosowania urządzenia EVW3226.

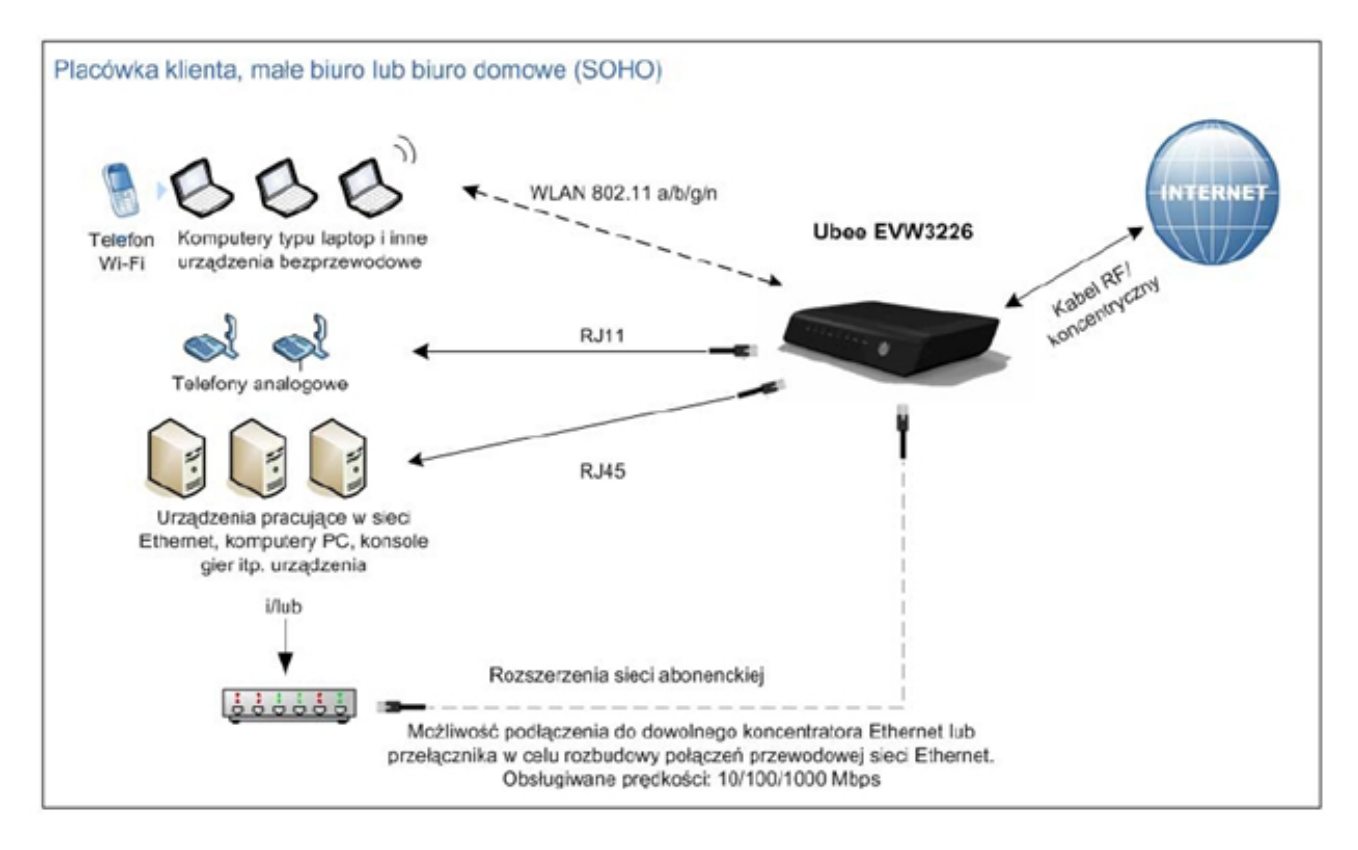

## 1.3. Zwracanie się o wsparcie techniczne

Aby uzyskać bezpośrednie wsparcie techniczne, abonenci powinni skontaktować się ze swoim dostawcą usług. Wsparcie techniczne w postaci dokumentacji urządzenia EVW3226 Advanced Wireless Voice Gateway może być dostępne pod adresem:

http://www.ubeeinteractive.com

## 1.4. Sprawdzanie zawartości opakowania

Opakowanie urządzenia EVW3226 zawiera następujące elementy:

| Element                                                 | Opis                                                                                                    |
|---------------------------------------------------------|----------------------------------------------------------------------------------------------------|
|                                                         | 1 - Kabel Ethernet RJ45 (żółty)<br>Długość ~ 1,55 m<br>Ilustracja przykładowa. Rzeczywisty wygląd może<br>ulec zmianie.                                                                                                    |
| View Premeer<br>Deer Manual & Decumentation<br>Research | <ol> <li>1 - Dysk CD zawierający dokumentację i<br/>podręcznik użytkownika urządzenia EVW3226</li> <li>Zawartość:         <ul> <li>Przewodnik szybkiej instalacji</li> <li>Podręcznik użytkownika (wielojęzyczny)</li> <li>Informacje dot. bezpieczeństwa</li> </ul> </li> </ol>                             |
|                                                         | 1 - Zasilacz sieciowy (na rynek UE)<br>Wejście: 207-240 V~, 50-60 Hz<br>Wyjście: 12 V; 2 A<br>Należy używać wyłącznie oryginalnego zasilacza,<br>który został dostarczony wraz z urządzeniem<br>EVW3226 Advanced Wireless Voice Gateway.<br>Ilustracja przykładowa. Rzeczywisty wygląd może<br>ulec zmianie. |
|                                                         | 1 - Zasilacz sieciowy (na rynek Wielkiej Brytanii i<br>Irlandii)<br>Wejście: 207-240 V~, 50-60 Hz<br>Wyjście: 12 V; 2 A<br>Należy używać wyłącznie oryginalnego zasilacza,<br>który został dostarczony wraz z urządzeniem<br>EVW3226 Advanced Wireless Voice Gateway.                                        |
| <u>w</u>                                                | nusuacja przykładowa. Rzeczywisty wygląd może<br>ulec zmianie.                                                                                                    |

Wraz z bramą dostarczany jest 1 zasilacz odpowiedni dla kraju zamieszkania nabywcy.

## 1.5. Panel tylny urządzenia EVW3226

Prosimy zapoznać się z poniższą ilustracją i opisem podłączeń znajdujących się na panelu tylnym bramy.

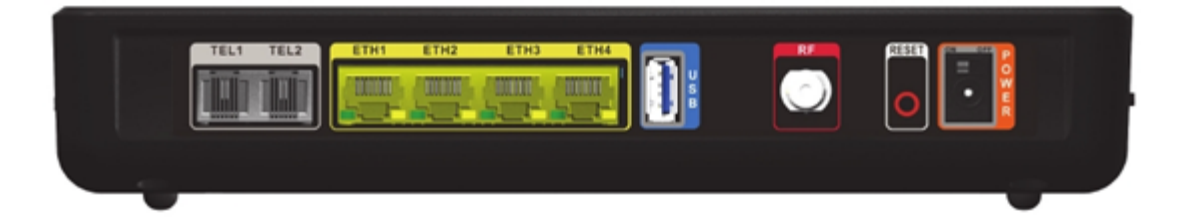

| Element                      | Opis                                                                                                    |
|------------------------------|----------------------------------------------------------------------------------------------------|
| TEL1<br>TEL2                 | Podłączenie standardowego telefonu analogowego za<br>pomocą kabla typu RJ11. Usługa telefoniczna musi być<br>włączona przez dostawcę usług.                                                                                                    |
| ETH1<br>ETH2<br>ETH3<br>ETH4 | <ul> <li>Podłączenia urządzeń Ethernet, takich jak komputery, konsole gier i/lub routery lub koncentratory za pomocą kabla typu RJ45. Każdemu portowi ETH na panelu tylnym odpowiada lampka LED sygnalizująca jego stan po podłączeniu urządzenia Ethernet:</li> <li>Lampka LED świeci kolorem pomarańczowym, gdy prędkość połączenia wynosi 10/100 Mbps.</li> <li>Lampka LED świeci kolorem zielonym, gdy prędkość połączenia wynosi 1000 (Gigabit Ethernet).</li> <li>Lampka LED miga, gdy występuje przesyłanie danych do podłączonego urządzenia lub od niego.</li> </ul> |
| USB                          | Port hosta USB: port, do którego można podłączyć<br>urządzenie USB. Ta funkcja może nie być aktywna w<br>konkretnej bramie.                                                                                                    |
| RF                           | Podłączenie do gniazda kablowego dostawcy usług lub do<br>rozdzielacza sygnału kablowego podłączonego do gniazda<br>kablowego.                                                                                                    |
| RESET                        | Przywraca ustawienia domyślne urządzenia EVW3226,<br>włącznie z ustawieniami bezprzewodowymi i<br>niestandardowymi ustawieniami bramy. Należy użyć<br>cienkiego przedmiotu, aby wcisnąć przycisk resetowania i<br>przytrzymać przez 5-10 sekund, aż do zgaśnięcia lampki LED<br>zasilania. Zwolnić przycisk po zgaśnięciu lampki LED<br>zasilania. Przytrzymanie wciśniętego przycisku resetowania<br>przez czas krótszy od 5 sekund spowoduje ponowne<br>uruchomienie bramy.                                                                                                 |
| PRZEŁĄCZNIK POWER<br>ON/OFF  | Włącza i wyłącza urządzenie EVW3226. UWAGA: Ustawienie<br>przełącznika w położeniu wyłączony uniemożliwia inicjowanie i<br>odbieranie połączeń telefonicznych.                                                                                                    |
| POWER                        | Podłączenie zasilacza do bramy. Należy używać tylko<br>zasilacza dostarczonego wraz z urządzeniem EVW3226.                                                                                                    |

| Element | Opis                                                                                                    |
|---------|----------------------------------------------------------------------------------------------------|
| WPS     | Ustanawia połączenie z chronionym numerem PIN<br>urządzeniem Wi-Fi w przypadku korzystania z metody<br>Wi-Fi Protected Setup. Naciśnięcie przycisku WPS lub<br>jego uaktywnienie za pomocą interfejsu użytkownika<br>sieci Web urządzenia EVW3226 powoduje miganie<br>lampki LED w przedniej górnej części bramy przez<br>dwie minuty, do czasu wprowadzenia numeru PIN<br>przez klienta sieci bezprzewodowej, takiego jak np.<br>komputer typu laptop, który chce ustanowić<br>połączenie. Po udanym ustanowieniu połączenia z<br>klientem Wi-Fi, lampka nadal świeci przez 5 minut, a<br>następnie gaśnie. Więcej informacji zawiera temat<br>Korzystanie z opcji WPS na stronie 71. |

## 1.6. Panel czołowy urządzenia EVW3226

.

Poniższa ilustracja przedstawia panel czołowy urządzenia EVW3226. Opis lampek LED zawiera temat Działanie lampek LED na stronie 10-11.

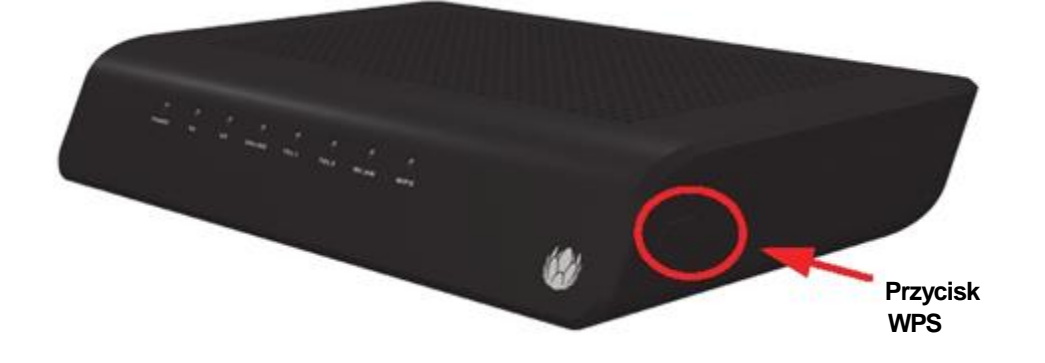

Przycisk WPS (WiFi Protected Setup) znajduje się po prawej stronie urządzenia EVW3226. Jego działanie opisuje temat Korzystanie z opcji WPS na stronie 71.

## 1.7. Specyfikacje, standardy i oprogramowanie Firmware

Poniższa lista zestawia funkcje i specyfikacje urządzenia EVW3226.

### Interfejsy i standardy

- Kabel: żeńskie złącze typu F
- □ 4 porty RJ45 obsługujące prędkości 10/100/1000 Mbps
- USB: 1 port hosta USB 2.0
- □ Telefonia: 2 porty RJ11 z certyfikatem PacketCable 1.5
- Certyfikat EuroDOCSIS 3.0
- Zgodność z DOCSIS 3.0
- Zgodność z DOCSIS/EuroDOCSIS 1.0/1.1/2.0
- Certyfikat CE, certyfikat WiFi Alliance

### Transmisja do klienta\*

- Zakres częstotliwości: 108 MHz ~ 1002 MHz
- Modulacja: 64 / 256 QAM
- Przepustowość kanału: 8 MHz lub 6 MHz
- Maksymalna szybkość danych na jeden kanał (maks. 8 kanałów):

□DOCSIS = 30 Mbps (64 QAM), 42 Mbps (256 QAM)

□EuroDOCSIS = 41 Mbps (64 QAM), 55 Mbps (256 QAM)

- Całkowita maks. przepustowość (8 kanałów): DOCSIS = 342 (304) Mbps, EuroDOCSIS = 444 (400) Mbps
- Szybkość symboli:
  - DOCSIS: 5,056941 Msym/s (64-QAM) oraz 5,360537 Msym/s (256-QAM)
     EuroDOCSIS: 6,952 Msym/s (64-QAM oraz 256-QAM)
- □ Moc wejściowa RF: -15 do +15dBmV (64 QAM), -15 do +15dBmV (256 QAM)
- $\Box$  Impedancja wejściowa: 75  $\Omega$

### Transmisja od klienta\*

- Zakres częstotliwości: 5MHz ~ 85MHz
- Modulacja:

□ A-TDMA: QPSK, 8, 16, 32, 64QAM

S-CMDA: QPSK, 8, 16, 32, 64, 128QAM

- Maks. przepustowość 4 kanałów = 122,88 (108) Mbps, przepustowość na jeden kanał (mak. 4 kanały) = [QPSK 0,32 ~ 10,24 Mbps, 8 QAM 0,48 ~ 15,36 Mbps, 16 QAM 0,64 ~ 20,48 Mbps, 32 QAM 0,80 ~ 25,60 Mbps, 64 QAM 0,96 ~ 30,72 Mbps, 128 QAM/TCM 30,72 Mbps]
- Szybkość symboli: 160, 320, 640, 1280, 2560, 5120 Ksps
- Moc wyjściowa RF: TDMA/ATDMA: +8dBmV do +54dBmV (32/64 QAM). Tylko ATDMA: +8dBmV do +55dBmV (8/16 QAM), +8dBmV do +58dBmV (QPSK). S-CDMA: +8dBmV do +53dBmV (wszystkie modulacje)

\*Rzeczywiste szybkości różnią się w zależności od różnych czynników, m.in. od konfiguracji sieci.

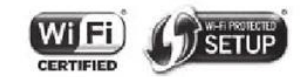

#### Zabezpieczenia i sieć

- Obsługa wielu identyfikatorów SSID, certyfikat 802.11 a/b/g/n dla prędkości łącza do 300 Mbps, 2 anteny nadawcze i 2 odbiorcze
- □ Klient/serwer DHCP, Ethernet 10/100/1000 BaseT, funkcja autonegocjowania w pełnym dupleksie, obsługa IPv4 oraz IPv6
- Zapora NAT, filtrowanie adresu MAC/IP/portu, kontrola rodzicielska, SPI (Stateful Packet Inspection), zabezpieczenie przed atakami DoS, WPS/ WPA/ WPA2/ WPA-PSK oraz szyfrowanie 64/128-bitowe WEP

### Połączenia głosowe

- □ SIP (RFC3261)
- □ Napięcie dzwonienia: 270 V~, międzyszczytowe (tip-ring)
- Napięcie linii przy odłożonej słuchawce: -48 V
- Prąd pętli: 20mA / 41mA
- Obciążalność dzwonienia: 610 m, 5REN
- Stan widełek: Start linii sygnałowej
- Wykrywanie tonów DTMF, przekazywanie faksów T.38 (G.711), tłumienie echa (G.168) / wyciszanie, wykrywanie głosu oraz generowanie szumów

#### Zarządzanie bramą

- Obsługa oszczędzania energii IEEE 802.11e Wi-Fi Multimedia (WMM)
- DOCSIS/EuroDOCSIS, internetowe
- aktualizacje oprogramowania firmware za pośrednictwem TFTP
- □ Wykonywanie i przywracanie kopii zapasowych konfiguracji
- Obsługa SNMP

#### Parametry fizyczne i środowiskowe

- □ Wymiary: 240 mm (szer.) x 172 mm (gł.) x 42 mm (wys.)
- Waga: 548 g
- □ Zasilacz: Wejście: 207-240 V~; 50-60 Hz. Wyjście: 12 V=, 2 A.
- □ Temperatura pracy: 0°C ~ 40°C
- □ Wilgotność: 5~95 % (bez skraplania)

### 1.8. Domyślne wartości i loginy

#### Urządzenie EVW3226

jest wstępnie skonfigurowane z zastosowaniem poniższych parametrów. Niektórzy operatorzy mogą zmieniać wartości domyślne. Należy skontaktować się ze swoim operatorem sieci kablowej, aby ustalić wartości domyślne dla danego rejonu.

Adres portu lokalnego: 192.168.0.1, interfejs sieci Web: http://192.168.0.1

Maska podsieci: 255.255.255.0

Tryb pracy: Tryb routera

2

Domyślne ustawienia sieci bezprzewodowej

- Podstawowy identyfikator SSID (zarządzany przez abonenta) = "UPC" plus 7 wygenerowanych automatycznie znaków numerycznych. Przykład: UPC1234567.
- Klucz wstępny WPA lub hasło = unikatowy klucz dla każdej bramy. Zwany również kluczem sieciowym. Patrz: Korzystanie z opcji zabezpieczeń na stronie 62.
  - Hasło zostanie wygenerowane automatycznie i składa się z 8 znaków, będących wyłącznie wielkimi literami A-Z (za wyjątkiem L,I oraz O). Przykład: ABCDEFGH.
  - Identyfikator SSID i hasło są wydrukowane na etykiecie znajdującej się na produkcie. Patrz poniższy przykład:

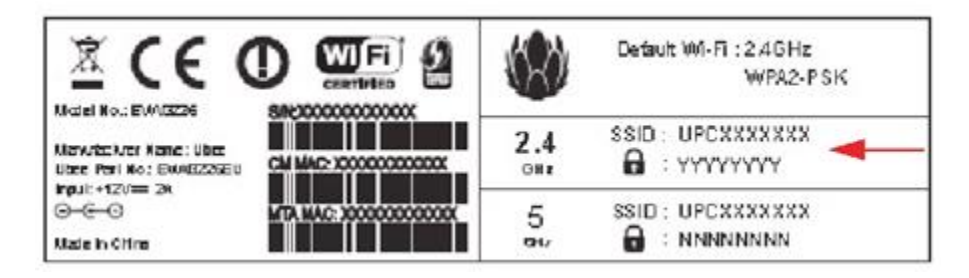

Zabezpieczenia sieci bezprzewodowej = szyfrowanie WPA/WPA2-PSK
 Standardowe logowanie do interfejsu użytkownika sieci Web:

Nazwa użytkownika: **admin** Hasło: **admin** 

## 1.9. Działanie lampek LED

Poniższa tabela zestawia znaczenie lampek LED urządzenia EVW3226.

| Lampki LED na panelu<br>czołowym                       |                                                                                                    |                                                              | Zachowanie                                                                                                    |                                                                           |                                                           |  |
|--------------------------------------------------------|----------------------------------------------------------------------------------------------------|--------------------------------------------------------------|----------------------------------------------------------------------------------------------------|---------------------------------------------------------------------------|-----------------------------------------------------------|--|
| Pozycja Kolor Etykieta                                 |                                                                                                    | Świecenie ciągłe                                             | Nie świeci                                                                                                    | Miganie                                                                   |                                                           |  |
| LED1 Zielony/<br>Czerwony POWER                        |                                                                                                    | Zielony: Zasilanie<br>prawidłowe<br>Czerwony: Stan nietypowy | Zasilanie wyłączone                                                                                                    | Powolne miganie:<br>Autotest                                              |                                                           |  |
| LED2                                                   | Zielony/<br>Niebieski                                                                                                    | DS                                                           | Zielony: Zasilanie włączone,<br>blokada transmisji do klienta<br>bez powiązania kanału       Brak łącza transmisji do<br>klienta       Powolne migani<br>Skanowanie kar         Niebieski: Zasilanie<br>włączone, blokada transmisji<br>do klienta z powiązaniem<br>kanału       Brak łącza transmisji do<br>klienta       Powolne migani<br>Skanowanie kar |                                                                           | <mark>Powolne miganie:</mark><br>Skanowanie kanałów       |  |
| LED3                                                   | Zielony/<br>D3Zielony/<br>Zielony/Zielony: Zasilanie włączone,<br>blokada transmisji od klienta<br>bez powiązania kanałuBrak łącza transmisji od<br>klientaPowolne migar<br>Skanowanie kaD3NiebieskiNiebieski: Zasilanie<br>włączone, blokada transmisji<br>od klienta z powiązaniem<br>kanałuBrak łącza transmisji od<br>klientaPowolne migar<br>Skanowanie ka |                                                              | <mark>Powolne miganie:</mark><br>Skanowanie kanałów                                                                                                    |                                                                           |                                                           |  |
| LED4                                                   | Zielony                                                                                                    | ONLINE                                                       | Gotowość do pracy Urządzenie EVW3226<br>wyłączone lub nie jes<br>online                                                                                                    |                                                                           | Powolne miganie:<br>Autotest lub funkcje<br>inicjalizacji |  |
| LED5                                                   | Zielony TEL1 Rejestracja portu OK                                                                                                    |                                                              | VoIP nie jest online                                                                                                    | Powolne miganie: Trwa<br>rejestracja lub<br>podniesiono słuchawkę<br>VolP |                                                           |  |
| LED6 Zielony TEL2 Rejestracja portu OK VoIP nie jest o |                                                                                                    | VoIP nie jest online                                         | Powolne miganie: Trwa<br>rejestracja lub<br>podniesiono słuchawkę<br>VoIP                                                                                                    |                                                                           |                                                           |  |
| LED7                                                   | Zielony/<br>Niebieski                                                                                                    | vny/<br>WLAN<br>viebieski: Łącze 5GHz<br>Sieć WLAN           |                                                                                                    | Sieć WLAN wyłączona                                                       | <mark>Szybkie miganie:</mark><br>Aktywność                |  |
| LED8                                                   | Zielony                                                                                                    | WPS                                                          | Powodzenie WPS                                                                                                    |                                                                           | WPS w toku                                                |  |

## 2. Instalacja urządzenia EVW3226

Informacje podane w tym rozdziale pozwalają na zainstalowanie i podłączenie urządzenia EVW3226, podłączenie dodatkowych urządzeń i rozwiązanie problemów z instalacją.

## 🏹 Tematy

#### Patrz następujące tematy:

- □ Instalowanie i podłączanie urządzenia EVW3226 na stronie 16
- Ustanawianie połączeń urządzeń z siecią na stronie 18
- □ Rozwiązywanie problemów związanych z instalacją na stronie 20

### 2.1. Instalowanie i podłączanie urządzenia EVW3226

Aby zainstalować i podłączyć urządzenie EVW3226, należy postępować zgodnie z poniższymi instrukcjami. Po zainstalowaniu i podłączeniu bramy, należy przeczytać temat Korzystanie z interfejsu użytkownika sieci Web na stronie 22, zawierający instrukcje konfiguracji.

**Ważne:** W razie wątpliwości, w sprawach uaktywnienia dostępu do Internetu i usługi telefonicznej, abonenci powinni kontaktować się ze swoim dostawcą usług.

## 💓 Kroki

#### Aby zainstalować urządzenie EVW3226, należy:

1. Wyjąć bramę EVW3226, zasilacz i kable z opakowania.

2. Umieścić urządzenie EVW3226 w najkorzystniejszym miejscu i podłączyć do innych urządzeń, takich jak komputery PC lub konsole gier.

- Bramę bezprzewodową i klientów bezprzewodowych należy ustawić w nieosłoniętych miejscach, z dala od transformatorów, silników dużej mocy, kuchenek mikrofalowych, chłodziarek, oświetlenia fluorescencyjnego i innych urządzeń produkcyjnych. Elementy te mogą wpływać na sygnały sieci bezprzewodowej. Sygnał sieci bezprzewodowej może ulegać osłabieniu wskutek przenikania przez metal, beton, cegły, ściany i podłogi.
- Bramę należy umieszczać w suchym miejscu, w którym temperatura robocza mieści się w przedziale od 0° C do 40° C. Więcej informacji dotyczących bezpieczeństwa zawiera temat Informacje dotyczące przepisów i bezpieczeństwa na stronie 5.

3. Włączyć zasilanie komputera PC. Komputer PC musi być wyposażony w kartę sieciową Ethernet lub port Ethernet i musi mieć zainstalowaną przeglądarkę internetową, taką jak Chrome lub Internet Explorer.

4. Podłączyć dostarczony w opakowaniu produktu zasilacz do tylnej części bramy, a następnie podłączyć jego wtyczkę do gniazda sieciowego.

5. Podłączyć dostarczony w opakowaniu produktu kabel sieciowy do portu Ethernet w komputerze. Podłączyć drugi koniec kabla do portu ETH1, ETH2, ETH3 lub ETH4 bramy.

6. Podłączyć kabel koncentryczny pomiędzy portem **RF** w tylnej części urządzenia EVW3226, a ściennym gniazdem kablowym, rozdzielaczem sygnału kablowego podłączonego do gniazda ściennego lub postąpić zgodnie z instrukcjami operatora sieci kablowej, dotyczącymi sposobu podłączania bramy do sieci kablowej.

7. Zweryfikować połączenia sieciowe za pomocą lampek LED bramy, aby skontrolować ich działanie. Więcej informacji zawiera temat Działanie lampek LED na stronie 10-11.

- □ Lampka LED WLAN musi świecić światłem ciągłym.
- □ Lampki LED POWER, DS, US oraz ONLINE świecą światłem ciągłym.

### 2.1.1. Instalacja naścienna

Urządzenie EVW3226 można zainstalować na ścianie przy użyciu dwóch wsporników mocujących na dolnej powierzchni bramy. Zaleca się użycie dwóch wkrętów z łbem okrągłym. Patrz ilustracja poniżej.

| Średnica łba    | 5,0-5,5 mm | D<br>5. 0-5. 5<br>1.8 2. 2 H |
|-----------------|------------|------------------------------|
| Średnica wkręta | 2,9-3,0 mm | 8.2.9.0 L                    |
| Długość wkręta  | 8,2-9,0 mm |                              |
| Wysokość łba    | 1,8-2,2 mm | 2.9 3.0                      |

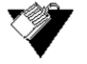

### Kroki

### Aby zamontować urządzenie EVW3226 na ścianie, należy:

 Zainstalować na ścianie dwa wkręty leżące na linii poziomej, w odstępie 194 mm. Patrz ilustracja poniżej.

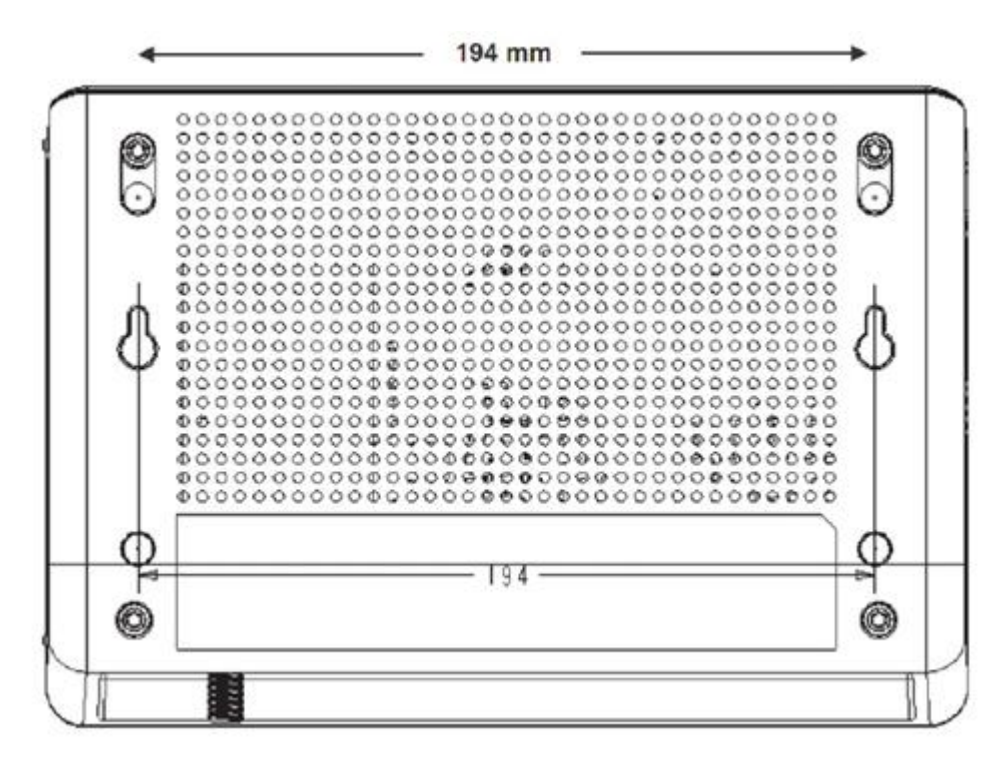

Wkręty powinny wystawać ze ściany na tyle, aby umożliwić zainstalowanie urządzenia EVW3226 pomiędzy łbem wkrętu i ścianą. W przypadku instalacji wkrętów w ścianie kartonowo-gipsowej, należy stosować kotwy do ścian tego typu, aby zapobiec oderwaniu urządzenia od ściany w skutek długotrwałych naprężeń pochodzących od złącz kablowych i zasilania.

2. Zamontować bramę na ścianie.

## 2.2. Ustanawianie połączeń urządzeń z siecią

Aby ustanowić połączenia z urządzeniami sieciowymi i zweryfikować działanie bramy, należy postępować z godnie z poniższymi instrukcjami.

## Tematy

### Patrz następujące tematy:

- □ Podłączanie urządzenia Ethernet na stronie 18
- Ustanawianie połączenia z urządzeniem bezprzewodowym na stronie 19
- Dedłączanie linii telefonicznej na stronie 20

## 2.2.1. Podłączanie urządzenia Ethernet

Do urządzenia EVW3226 można podłączyć maksymalnie cztery urządzenia Ethernet.

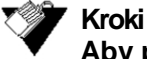

### Aby podłączyć kolejne urządzenie Ethernet do sieci, należy:

1. Podłączyć kabel Ethernet pomiędzy urządzeniem Ethernet (np. komputerem PC lub konsolą gier), a wolnym portem Ethernet w tylnej części urządzenia EVW3226.

2. Zweryfikować jego działanie za pomocą lampek LED urządzenia EVW3226. Więcej informacji zawiera temat Działanie lampek LED na stronie 10-11.

3. Otworzyć przeglądarkę sieci Web i przejść do dowolnej strony internetowej, aby zweryfikować łączność z siecią lub Internetem (na przykład: http://www.wikipedia.org).

4. Jeżeli podłączonym urządzeniem jest konsola gier, należy wykonać dowolne zadanie online obsługiwane przez konsolę (na przykład: zalogować się do serwera gier, zagrać w grę w trybie online, pobrać treści).

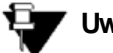

Uwaga

Informacje odnośnie rozwiązywania problemów zawiera temat Rozwiązywanie problemów związanych z instalacją na stronie 20.

### 2.2.2. Ustanawianie połączenia z urządzeniem bezprzewodowym

Aby ustanowić połączenie urządzenia bezprzewodowego (np. komputera typu laptop) z bramą, należy wykonać poniższe kroki.

W poniższych krokach wykorzystano wartości domyślne.

## 🍞 Kroki

#### Aby ustanowić połączenie urządzenia bezprzewodowego z bramą, należy:

1. Przejść do funkcji sieci bezprzewodowej w urządzeniu bezprzewodowym. W komputerze pracującym pod systemem Windows 7 otworzyć **Panel sterowania** i kliknąć opcję **Centrum sieci i udostępniania**.

2. Kliknąć opcję **Zarządzaj sieciami bezprzewodowymi**. Urządzenie EVW3226 opuszcza wytwórnię z ustawionym domyślnym SSID (identyfikatorem zestawu usług). Identyfikator SSID jest nazwą sieci bezprzewodowej rozgłaszaną przez bramę, aby umożliwić klientom bezprzewodowym łączenie z siecią.

3. Kliknąć dwukrotnie **SSID** urządzenia EVW3226 w oknie sieci bezprzewodowych. Domyślny identyfikator SSID ma postać ciągu "UPC" oraz 7 automatycznie wygenerowanych znaków numerycznych. Przykład: **UPC1234567.** Identyfikator SSID bramy można znaleźć na etykiecie na dolnej powierzchni urządzenia EVW3226 lub w przewodniku instalacji, dostarczonym wraz z urządzeniem.

4. Gdy pojawi się monit, wprowadzić klucz sieciowy, zwany również kluczem wstępnym lub hasłem. Hasło lub klucz wstępny WPA jest kluczem unikatowym dla każdej bramy.

□ Hasło zostanie wygenerowane automatycznie i składa się z 8 znaków, będących wyłącznie wielkimi literami A-Z (za wyjątkiem L,I oraz O).

Przykład: **ABCDEFGH.** Hasło WPA można znaleźć na etykiecie na dolnej powierzchni bramy lub w przewodniku instalacji, dostarczonym wraz z urządzeniem.

5. Zweryfikować łączność otwierając przeglądarkę sieci Web i przechodząc do dowolnej strony internetowej (na przykład: http://www.wikipedia.org) lub uzyskać dostęp do interfejsu sieci Web urządzenia EVW3226 (patrz: Korzystanie z interfejsu użytkownika sieci Web na stronie 22).

### Uwaga

Interfejs sieci Web pozwala na dostosowywanie konfiguracji i możliwości urządzenia EVW3226. Pełne objaśnienie wszystkich funkcji interfejsu sieci Web zawiera temat Korzystanie z interfejsu użytkownika sieci Web na stronie 22.

W przypadku jakichkolwiek pytań lub problemów z siecią bezprzewodową, należy zapoznać się z tematem Wdrażanie sieci bezprzewodowej i rozwiązywanie problemów na stronie 72.

### 2.2.3. Podłączanie linii telefonicznej

Do urządzenia EVW3226 można podłączyć maksymalnie dwie linie telefoniczne, pozwalające korzystać z funkcji telefonicznych (głosowych). Usługa głosowa musi być włączona przez dostawcę usług.

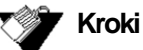

#### Aby podłączyć linię telefoniczną, należy:

1. Podłączyć telefon analogowy do gniazda TEL1 lub TEL2 na panelu tylnym urządzenia EVW3226 za pomocą kabla telefonicznego typu RJ11.

2. Podnieść słuchawkę telefonu i sprawdzić, czy słyszalny jest sygnał wybierania.

3. Zainicjować połączenie telefoniczne, poprosić inną osobę o zadzwonienie lub zadzwonić na swój numer z telefonu komórkowego, aby zweryfikować prawidłowość połączenia.

### 2.3. Rozwiązywanie problemów związanych z instalacją

Podczas rozwiązywania problemów związanych z instalacją, należy skorzystać z poniższych wskazówek.

□ Po włączeniu zasilania urządzenia EVW3226 nie świeci żadna lampka LED.

- Upewnić się, czy włącznik zasilania w tylnej części bramy jest ustawiony w położeniu włączonym "ON".
- Sprawdzić połączenie pomiędzy gniazdem sieciowym, a zasilaczem. Sprawdzić, czy w gnieździe sieciowym występuje zasilanie oraz czy zasilacz jest podłączony do gniazda sieciowego.
- Sprawdzić połączenie pomiędzy zasilaczem, a bramą. Wyłączyć zasilanie bramy, odczekać 5 sekund i ponownie włączyć zasilanie bramy. Jeżeli w dalszym ciągu występuje problem, może on dotyczyć sprzętu.

### Lampki LED ETH1, ETH2, ETH3 lub ETH4 w tylnej części bramy nie świecą po podłączeniu kabli Ethernet.

- Uruchomić ponownie komputer, aby umożliwić mu ponowne ustanowienie połączenia z bramą.
- □ Sprawdzić, czy nie występuje konflikt zasobów (tylko użytkownicy Windows):
  - Kliknąć prawym przyciskiem myszy ikonę Mój komputer na pulpicie i wybrać opcję Właściwości.
  - Wybrać kartę Menedżer urządzeń i sprawdzić, czy na karcie interfejsu sieciowego (NIC) w polu Karty sieciowe nie występuje żółty wykrzyknik lub czerwony znak X. Jeżeli widoczny jest którykolwiek z nich, może występować konflikt żądań przerwania (IRQ). Aby uzyskać dalszą pomoc techniczną, należy zapoznać się z dokumentacją producenta.
- Sprawdzić, czy domyślnym protokołem dla karty interfejsu sieciowego jest TCP/IP.
- Wyłączyć i włączyć zasilanie bramy wyjmując wtyczkę zasilacz z gniazda elektrycznego i podłączając ją z powrotem. Zaczekać na ustanowienie przez bramę komunikacji z dostawcą usług kablowych.

#### Sprawdzić, czy nie występują ogólne problemy z łącznością:

- Jeżeli komputer PC jest podłączony do własnego routera lub urządzenia przełączającego, należy podłączyć komputer bezpośrednio do portu Ethernet bramy.
- Jeśli zastosowano rozdzielacz sygnału kablowego, należy zdemontować rozdzielacz i podłączyć bramę bezpośrednio do gniazda kablowego. Zaczekać na ustanowienie przez urządzenie EVW3226 komunikacji z dostawcą usług kablowych. Zapoznać się z instrukcjami instalacji gniazda kablowego przekazanymi przez operatora sieci kablowej. Może wystąpić konieczność zastosowania wzmacniacza antenowego lub innego sprzętu od operatora sieci kablowej.
- UWypróbować inny kabel. Kabel Ethernet może być uszkodzony.
- Jeżeli żadna z tych sugestii nie działa, należy skontaktować się z dostawcą usług kablowych celem uzyskania dalszej pomocy.

## 3. Korzystanie z interfejsu użytkownika sieci Web

Interfejs użytkownika sieci Web (UI) urządzenia EVW3226 jest łatwy w obsłudze i pozwala na wyświetlanie i konfigurowanie szeregu ustawień bramy bezprzewodowej. Instalację można zweryfikować uzyskując dostęp do interfejsu użytkownika sieci Web w bramie. Uzyskać dostęp do interfejsu użytkownika sieci Web urządzenia EVW3226 z przeglądarki internetowej, takiej jak np. Internet Explorer, zainstalowanej w komputerze z systemem Windows.

W poniższych krokach wykorzystano wartości domyślne.

## 🏈 Kroki

#### Aby uzyskać dostęp do interfejsu użytkownika sieci Web, należy:

1. Upewnić się, czy komputer PC jest podłączony do urządzenia EVW3226 za pośrednictwem kabla Ethernet lub połączenia bezprzewodowego (patrz: Ustanawianie połączenia z urządzeniem bezprzewodowym na stronie 19). Uruchomić przeglądarkę internetową - np. Internet Explorer - na komputerze.

 Wprowadzić poniższy adres IP w pasku adresu okna przeglądarki i nacisnąć klawisz Enter.

#### http://192.168.0.1

- 3. Wprowadzić nazwę użytkownika i hasło w oknie dialogowym uwierzytelniania.
  - W przypadku pierwszego dostępu do interfejsu użytkownika (lub po fabrycznym resetowaniu bramy), pojawi się monit o wybranie kraju i języka na ekranie początkowym.

| Country        | Polska | • |
|----------------|--------|---|
| Admin language | Polski | • |

Standardowe logowanie do interfejsu użytkownika sieci Web:

Nazwa użytkownika: **admin** Hasło: **admin** 

### ZALOGUJ SIĘ

| Informacje o lo            | gowaniu     |
|----------------------------|-------------|
| Nazwa użytkownika<br>Hasło | <u> </u>    |
|                            | Zaloguj się |

Początkowym ekranem wyświetlanym po zalogowaniu jest ekran stanu. Wyświetla on informacje o urządzeniu EVW3226.

| ()<br>upc   |            |                                                            | Język admi               | nistratora Polski 🖵 | >Wyloguj się |  |
|-------------|------------|------------------------------------------------------------|--------------------------|---------------------|--------------|--|
| STATUS F    | PODSTAWOWE | ZAAWANSOWANE                                               | KONTROLA RODZICIELSKA    | SIEĆ BEZPRZEWOD     | DWA SYSTEM   |  |
| SYSTEM      |            | STATUS                                                     |                          |                     |              |  |
| Podstawowe  |            | Podstawowe                                                 |                          |                     |              |  |
| Upstream    |            | Strona prezentuje informacje systemowe o modernie kablowym |                          |                     |              |  |
| Downstream  |            | Informacje o oprogramowaniu CM                             |                          |                     |              |  |
| MTA         |            | Stan łaczności                                             | OPERATIONAL              |                     |              |  |
| DIAGNOSTICS |            | Stan rozruchu                                              | Normal                   |                     |              |  |
| Pingowanie  |            | Zabezpieczenia                                             | Enabled                  |                     |              |  |
| Śledź trasę |            | Adres IP modemu CM                                         | 10.134.96.224            |                     |              |  |
|             |            | Czas dzierżawy CM                                          | 386120                   |                     |              |  |
|             |            | Wygaśnięcie dzierżaw                                       | y CM 2014-04-08 23:42:59 |                     |              |  |
|             |            | Czas systemowy                                             | 2014-04-04 12:40:12      |                     |              |  |
|             |            |                                                            |                          |                     |              |  |

Opis menu stanu zawiera temat Menu status na stronie 24.

### 4. Menu statusu

Menu **Status** interfejsu użytkownika sieci Web zapewnia dostęp do informacji dotyczących bramy, takich jak oprogramowanie, połączenie (do klienta i od klienta), karta terminalu multimedialnego MTA) oraz do diagnostyki.

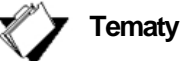

### Patrz następujące tematy:

- □ Korzystanie z opcji połączenia na stronie 24
- C Korzystanie z opcji karty terminalu multimedialnego MTA na stronie 28
- □ Korzystanie z opcji diagnostyki na stronie 30

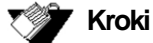

### NUN

### Aby uzyskać dostęp do opcji statusu, należy:

1. Kliknąć opcję Status w menu głównym.

### 4.1. Korzystanie z opcji połączenia

Opcja **Połączenie** wyświetla podstawowe informacje o oprogramowaniu bramy, a także informacje o połączeniu od klienta i do klienta.

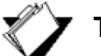

### ' Tematy

### Patrz następujące tematy:

- □ Korzystanie z opcji połączenia podstawowego na stronie 24
- C Korzystanie z opcji połączenia od klienta na stronie 26
- □ Korzystanie z opcji połączenia do klienta na stronie 27

## 4.1.1. Korzystanie z opcji połączenia podstawowego

## 🍼 Kroki

#### Aby wyświetlić informacje o połączeniu podstawowym, należy:

- 1. Kliknąć opcję Status w menu głównym.
- 2. Kliknąć opcję Podstawowe w menu po lewej stronie, poniżej opcji Połączenie.

| Upc Upc                |            |                                                            | Język admi                | nistratora Polski 💌 | ≻Wyloguj się |
|------------------------|------------|------------------------------------------------------------|---------------------------|---------------------|--------------|
| STATUS                 | PODSTAWOWE | ZAAWANSOWANE                                               | KONTROLA RODZICIELSKA     | SIEĆ BEZPRZEWOD     | OWA SYSTEM   |
| SYSTEM                 |            | STATUS                                                     |                           |                     |              |
| POŁĄCZE                | NIE        | Podstawowe                                                 |                           |                     |              |
| Upstream<br>Downstream |            | Strona prezentuje informacje systemowe o modernie kablowym |                           |                     |              |
| MTA                    |            | Informacje o opro                                          | ogramowaniu CM            |                     |              |
| Status                 |            | Stan łączności                                             | OPERATIONAL               |                     |              |
| DIAGNOSTICS            |            | Stan rozruchu                                              | Normal                    |                     |              |
| Pingowanie             |            | Zabezpieczenia                                             | Enabled                   |                     |              |
| Śledź trasę            |            | Adres IP modemu CM                                         | 10.134.96.224             |                     |              |
|                        |            | Czas dzierżawy CM                                          | 386120                    |                     |              |
|                        |            | Wygaśnięcie dzierżaw                                       | ry CM 2014-04-08 23:42:59 |                     |              |
|                        |            | Czas systemowy                                             | 2014-04-04 12:40:12       |                     |              |
|                        |            |                                                            |                           |                     |              |

| Etykieta                 | Opis                                                                                                    |
|--------------------------|----------------------------------------------------------------------------------------------------|
| Stan łączności           | Wyświetla stan połączenia. W czasie normalnej pracy widoczne<br>będzie: DZIAŁA.                                                                          |
| Stan rozruchu            | Wyświetla stan podczas rozruchu oraz informuje, czy brama działa.                                                                                        |
| Zabezpieczenia           | Wyświetla stan ustawień zabezpieczeń. włączone/wyłączone.                                                                                                |
| Adres IP modemu CM:      | Wyświetla adres modemu kablowego (IPv4 (Internet Protocol version 4) urządzenia EVW3226).                                                                |
| Adres IPv6 modemu CM     | Wyświetla adres IPv6 modemu kablowego (jeżeli wykorzystywany).                                                                                           |
| Czas dzierżawy CM        | Wyświetla czas dzierżawy w sekundach. Po upływie czasu<br>dzierżawy, komputer PC musi połączyć się z serwerem DHCP.                                      |
| Wygaśnięcie dzierżawy CM | Wyświetla datę i godzinę wygaśnięcia dzierżawy w formacie rrrr-<br>mm-dd gg:mm:ss. Na przykład: "2012-12-13 12:12:12".                                   |
| Czas systemowy           | Czas systemowy jest dostarczany przez serwer. Zanim<br>brama przejdzie do trybu online, będzie wyświetlać czas liczony<br>od chwili 1970-01-01 00:00:00. |

## 4.1.2. Korzystanie z opcji połączenia od klienta

### **K**roki

### Aby wyświetlić informacje o połączeniu od klienta, należy:

1. Kliknąć opcję Status w menu głównym.

2. Kliknąć opcję Upstream w menu po lewej stronie, poniżej opcji Połączenie.

| Upc           |            |                                                                                        |           |                | Język a       | dministrator | a Polski   | Ţ          | >Wyloguj się |
|---------------|------------|----------------------------------------------------------------------------------------|-----------|----------------|---------------|--------------|------------|------------|--------------|
| STATUS        | PODSTAWOWE | ZAAWANSOWAI                                                                            | NE KO     | ONTROLA R      | DDZICIELSK    | A SIEĆ       | BEZPRZI    | EWODOW     | A SYSTEM     |
| SYSTEM        | IIE .      | STATUS                                                                                 |           |                |               |              |            |            |              |
| Podstaw       | rowe       | Upstream                                                                               |           |                |               |              |            |            |              |
| Upstream      |            | Strona prezentuje informacje o kanale zwrotnym modemu kablowego Status kanału upstream |           |                |               |              |            |            |              |
| Downstream    |            |                                                                                        |           |                |               |              |            |            |              |
| MTA<br>Status |            | Nr nadajnika #                                                                         | ID kanału | Status blokady | Częstotliwość | Modulacja    | Wartość SR | Typ kanału | Moc          |
| DIAGNOSTI     | cs         | 1                                                                                      | 4         | Looked         | 51600000      | 64QAM        | 5120000    | ATDMA      | 47.25 dBmV   |
| Pingowanie    |            | 2                                                                                      | 2         | Locked         | 31200000      | 64QAM        | 5120000    | ATDMA      | 46.25 dBmV   |
| 51802 110     | 22Ê        | 3                                                                                      | 3         | Locked         | 44800000      | 64QAM        | 5120000    | ATDMA      | 46.50 dBmV   |
|               |            | 4                                                                                      | 1         | Locked         | 3800000       | 64QAM        | 5120000    | ATDMA      | 48.75 dBmV   |

| Etykieta       | Opis                                                                                                    |
|----------------|----------------------------------------------------------------------------------------------------|
| Nr nadajnika   | Indeks nadajnika.                                                                                            |
| ID kanału      | Wyświetla identyfikator ID aktualnego kanału transmisji od klienta modemu<br>kablowego (urządzenia EVW3226). |
| Status blokady | Wyświetla informację, czy modem kablowy zdołał zablokować się na<br>kanale transmisji od klienta.            |
| Częstotliwość  | Wyświetla aktualną częstotliwość transmisji od klienta modemu kablowego<br>w hercach.                        |
| Modulacja      | Aktualny typ modulacji transmisji od klienta modemu kablowego.                                               |
| Wartość SR     | Wyświetla szybkość symboli w tysiącach symboli na sekundę.                                                   |
| Typ kanału     | Wyświetla typ kanału.                                                                                        |
| Мос            | Wyświetla aktualną moc nadawania w transmisji od klienta modemu<br>kablowego w decybelomiliwoltach (dBmV).   |

## 4.1.3. Korzystanie z opcji połączenia do klienta

## 🗸 Kroki

### Aby wyświetlić informacje o połączeniu do klienta, należy:

1. Kliknąć opcję Status w menu głównym.

2. Kliknąć opcję **Downstream** w menu po lewej stronie, poniżej opcji Połączenie.

| ()<br>upc                                            |                         |                                                                                                    |           |                | Język ad      | ministratora | Polski     | >         | Wyloguj się |
|------------------------------------------------------|-------------------------|----------------------------------------------------------------------------------------------------|-----------|----------------|---------------|--------------|------------|-----------|-------------|
| STATUS                                               | PODSTAWOWE              | ZAAWANSOWAI                                                                                                  | NE KO     | NTROLA RO      | DZICIELSKA    | SIEĆ         | BEZPRZE    | WODOWA    | SYSTE       |
| SYSTEM<br>POLĄCZEM<br>Podstaw<br>Upstrear<br>Downstr | IIE<br>owe<br>n<br>ream | STATUS Downstream Strona prezentuje informacje o kanale dosyłowym modemu kablowego Status kanadu downatrozem |           |                |               |              |            |           |             |
| MTA<br>Status                                        |                         | Nr odbiornika #                                                                                              | ID kanału | Status blokady | Częstotliwość | Modulacja    | Wartość SR | SNR       | Мос         |
| DIAGNOSTI                                            | CS                      | 1                                                                                                    | 1         | Looked         | 78600000      | 256 QAM      | 6952000    | 37.356 dB | 7.59 dBmV   |
| Pingowa                                              | nie                     | 2                                                                                                    | 2         | Looked         | 79400000      | 256 QAM      | 6952000    | 37.636 dB | 7.69 dBmV   |
| Sledz tra                                            | ızé                     | 3                                                                                                    | 3         | Looked         | 80200000      | 256 QAM      | 6952000    | 37.356 dB | 7.52 dBmV   |
|                                                      |                         | 4                                                                                                    | 4         | Looked         | 81000000      | 256 QAM      | 6952000    | 37.093 dB | 7.11 dBmV   |
|                                                      |                         | 5                                                                                                    | 5         | Looked         | 818000000     | 256 QAM      | 6952000    | 35.780 dB | 7.23 dBmV   |
|                                                      |                         | 6                                                                                                    | 6         | Locked         | 82600000      | 256 QAM      | 6952000    | 35.973 dB | 7.08 dBmV   |
|                                                      |                         | 7                                                                                                    | 7         | Locked         | 83400000      | 256 QAM      | 6952000    | 35.973 dB | 6.86 dBmV   |
|                                                      |                         | 8                                                                                                    | 8         | Locked         | 842000000     | 256 QAM      | 6952000    | 35.418 dB | 6.46 dBmV   |
|                                                      |                         | Częstotliwość                                                                                                |           |                | KHz           | Przenos      | zenie siły |           |             |

| Etykieta       | Opis                                                                                                    |
|----------------|----------------------------------------------------------------------------------------------------|
| Nr odbiornika  | Indeks odbiornika.                                                                                       |
| ID kanału      | Wyświetla identyfikator ID aktualnego kanału transmisji do klienta modemu kablowego.                     |
| Status blokady | Wyświetla informację, czy modem kablowy zdołał<br>zablokować się na kanale transmisji do klienta.        |
| Częstotliwość  | Wyświetla aktualną częstotliwość transmisji do klienta modemu kablowego w megahercach (MHz).             |
| Modulacja      | Wyświetla metodę modulacji dla kanału transmisji do klienta<br>(64 / 256 QAM).                           |
| Wartość SR     | Wyświetla szybkość symboli w tysiącach symboli na sekundę.                                               |
| SNR            | Wyświetla stosunek sygnału do szumu (SNR), pożądany<br>poziom sygnału do poziomu szumu tła.              |
| Мос            | Wyświetla aktualną moc odbioru w transmisji do klienta<br>modemu kablowego w decybelomiliwoltach (dBmV). |

## 4.2. Korzystanie z opcji karty terminalu multimedialnego MTA

Na ekranie **MTA** wyświetlane są informacje podstawowe informacje dla połączeń telefonicznych, dotyczące inicjalizacji karty terminalu multimedialnego (MTA) bramy.

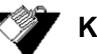

## **Kroki**

Aby wyświetlić informacje o połączeniu, należy:

1. Kliknąć opcję Status w menu głównym.

2. Kliknąć opcję Status w menu po lewej stronie, poniżej opcji MTA.

| ()<br>upc |            |                           | Język admi                                                     | inistratora Polski 🖵 | >Wyloguj się |  |  |  |
|-----------|------------|---------------------------|----------------------------------------------------------------|----------------------|--------------|--|--|--|
| STATUS    | PODSTAWOWE | ZAAWANSOWANE              | KONTROLA RODZICIELSKA                                          | SIEĆ BEZPRZEWOD      | OWA SYSTEM   |  |  |  |
| SYSTEM    |            | STATUS                    |                                                                |                      |              |  |  |  |
| POŁĄCZEN  | IIE        |                           | Status                                                         |                      |              |  |  |  |
| Podstav   | vowe       | Status                    |                                                                |                      |              |  |  |  |
| Upstrea   | m          | Strona zawiera informaç   | je o procesie inicjalizacji MTA                                |                      |              |  |  |  |
| Downstr   | ream       | Procedura uruchamiania    |                                                                |                      |              |  |  |  |
| MTA       |            | T-denia Distan            |                                                                |                      |              |  |  |  |
| Status    |            | Zadanie                   | Status                                                         |                      |              |  |  |  |
| DIAGNOST  | ICS        | Połączenie telefoniczne   | Połączenie telefoniczne DHCP DHCP COMPLETE                     |                      |              |  |  |  |
| Pingowa   | anie       | Zabezpieczenia połącze    | n DISABLE                                                      | DISABLE              |              |  |  |  |
| Śledź tr  | asę        | telefonicznych            | telefonicznych                                                 |                      |              |  |  |  |
|           |            | Połączenia telefoniczne   | TFTP TFTP COMPLETE                                             |                      |              |  |  |  |
|           |            | Status konfiguracji połąc | Status konfiguracji połączeń Step[24] Status[PassWithWarnings] |                      |              |  |  |  |
|           |            | telefonicznych            |                                                                |                      |              |  |  |  |
|           |            | Stan Iinii MTA            |                                                                |                      |              |  |  |  |
|           |            | Linia 1                   | N/A                                                            |                      |              |  |  |  |
|           |            | Linia 2                   | N/A                                                            |                      |              |  |  |  |
|           |            |                           |                                                                |                      |              |  |  |  |

#### **Ubee Interactive**

| Etykieta                                | Opis                                                                                     |  |  |  |  |
|-----------------------------------------|------------------------------------------------------------------------------------------|--|--|--|--|
| Procedura uruchamiania                  |                                                                                          |  |  |  |  |
| Połączenie. telefoniczne DHCP           | Wyświetla stan obsługi DHCP dla karty terminalu multimedialnego (MTA). Możliwe wartości: |  |  |  |  |
|                                         | 1. Nie zainicjowano                                                                      |  |  |  |  |
|                                         | 2. Odnaleziono DHCP                                                                      |  |  |  |  |
|                                         | 3. Komunikat OFFER DHCP                                                                  |  |  |  |  |
|                                         | 4. Nie odnaleziono DHCP                                                                  |  |  |  |  |
|                                         | 5. Wykonano DHCP                                                                         |  |  |  |  |
| Zabezpieczenia poł. telefonicznych      | Wyświetla zabezpieczenia.                                                                |  |  |  |  |
| Połączenia. telefoniczne TFTP           | Wyświetla stan obsługi TFTP. Możliwe wartości:                                           |  |  |  |  |
|                                         | 1. Nie zainicjowano                                                                      |  |  |  |  |
|                                         | 2. Żądanie DNS serwera TFTP                                                              |  |  |  |  |
|                                         | 3. Odpowiedź DNS serwera TFTP                                                            |  |  |  |  |
|                                         | 4. Start TFTP                                                                            |  |  |  |  |
|                                         | 5. Wykonano TFTP                                                                         |  |  |  |  |
| Serwer połączeń telefonicznych          | Wyświetla adres obsługiwanego serwera połączeń. (opcja)                                  |  |  |  |  |
| Status konfiguracji poł. telefonicznych | Wyświetla stan obsługi karty terminalu multimedialnego (MTA).                            |  |  |  |  |
| Stan linii MTA                          |                                                                                          |  |  |  |  |
| Linia 1, Linia 2                        | Wyświetla stan połączenia linii telefonicznych. Możliwe wartości:                        |  |  |  |  |
|                                         | 1. Słuchawka podniesiona                                                                 |  |  |  |  |

## 4.3. Korzystanie z opcji diagnostyki

Opcja **Diagnostyki (Diagnostycs)** służy do testowania łączności sieciowej. Dostępne są dwa narzędzia: Pingowanie i Śledź trasę.

2. Słuchawka odłożona

3. Zarejestrowane

4. N/D

### Tematy

Patrz następujące tematy:

- □ Korzystanie z opcji pingowania na stronie 31
- □ Korzystanie z opcji śledzenia trasy na stronie 32

## 4.3.1. Korzystanie z opcji pingowania

Narzędzie **Pingowanie** służy do testowania łączności sieciowej pomiędzy urządzeniami poprzez wysłanie wiadomości testowej do konkretnego urządzenia. Można również zweryfikować, czy rozmiar danych wysłanych jest taki sam, jak rozmiar danych odebranych.

### 🔰 Kroki

#### Aby przetestować łączność pomiędzy urządzeniami, należy:

- 1. Kliknąć opcję Status w menu głównym.
- 2. Kliknąć opcję Pingowanie w menu po lewej stronie.
- 3. Wprowadzić nowe wartości parametrów lub zaakceptować wartości domyślne.
- 4. Kliknąć przycisk Rozpocznij.

|           |            |                           |                                 | Język administr | ratora Polski | >Wyl       | oguj się |
|-----------|------------|---------------------------|---------------------------------|-----------------|---------------|------------|----------|
| STATUS    | PODSTAWOWE | ZAAWANSOWANE              | KONTROLA RODZICI                | IELSKA S        | SIEĆ BEZPRZI  | EWODOWA    | SYSTEM   |
| 01/07514  |            | STATUS                    |                                 |                 |               |            |          |
| BOLACZEN  | IE         | STATUS                    |                                 |                 |               |            |          |
| Podstaw   | vowe       | Pingowanie                |                                 |                 |               |            |          |
| Upstrea   | m          | Skorzystaj z tej strony d | lo określenia jakości połaczeni | ia sieciowego   |               |            |          |
| Downstr   | ream       | Dingowonio                |                                 |                 |               |            |          |
| MTA       |            | Pingowanie                |                                 |                 |               |            |          |
| Status    |            | Docelowy adres IP         | 192.168.100.1                   |                 |               |            |          |
| DIAGNOST  | rics       | Rozmiar pakietu           | 64                              | Bajtów [1~18    | 500]          |            |          |
| Pingowa   | anie       | Liczba pakietów           | 4                               | [1~10]          |               |            |          |
| Śledź tra | asę        |                           |                                 |                 |               |            |          |
|           |            |                           |                                 |                 |               |            |          |
|           |            |                           |                                 |                 |               |            |          |
|           |            |                           |                                 |                 |               |            |          |
|           |            |                           |                                 |                 |               |            |          |
|           |            |                           |                                 |                 |               |            | :        |
|           |            |                           |                                 |                 | Prze          | erwij Rozp | ocznij   |

| Etykieta          | Opis                                                                           |
|-------------------|--------------------------------------------------------------------------------|
| Docelowy adres IP | Definiuje adres IP, na który należy wysłać ping.                               |
| Rozmiar pakietu   | Definiuje rozmiar pakietu (bajty danych) do wysłania w operacji<br>pingowania. |
| Liczba pakietów   | Definiuje liczbę pakietów do wysłania na docelowy adres IP.                    |
| Rozpocznij        | Rozpoczyna test pingowania.                                                    |
| Przerwij          | Przerywa test pingowania.                                                      |

## 4.3.2. Korzystanie z opcji śledzenia trasy

Narzędzie **Śledź trasę** określa adresy IP hostów na ścieżce sieciowej. Zaznaczenie pola Rozpoznawaj nazwy hostów powoduje, że narzędzie śledzenia trasy usiłuje wykryć nazwę pasującą do adresu. Niektóre hosty nie posiadają nazw i mogą być nadal wyświetlane jako adresy IP, nawet gdy opcja ta jest aktywna.

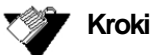

#### Aby śledzić adresy IP hostów wzdłuż trasy, należy:

- 1. Kliknąć opcję Status w menu głównym.
- 2. Kliknąć opcję Śledź trasę w menu po lewej stronie.
- 3. Wprowadzić nowe wartości parametrów lub zaakceptować wartości domyślne.
- 4. Kliknąć przycisk Rozpocznij.

| (Upc                  |            |                            |                                  | Język administrator | a Polski 💽            | >Wyloguj się |
|-----------------------|------------|----------------------------|----------------------------------|---------------------|-----------------------|--------------|
| STATUS                | PODSTAWOWE | ZAAWANSOWANE               | KONTROLA RODZIC                  | IELSKA SIEĆ         | BEZPRZEWODO           | OWA SYSTEM   |
| SYSTEM                |            | STATUS                     |                                  |                     |                       |              |
| POŁĄCZENI<br>Podstawa | E<br>owe   | Śledź trasę                |                                  |                     |                       |              |
| Upstream              | n          | Skorzystaj z tej strony de | o wyświetlenia trasy (ścieżki) i | zmierzenia opóźnie  | nia przesyłu pakietów |              |
| Downstre              | am         | Śledź                      |                                  |                     |                       |              |
| Status                |            | IP hosta                   | 192.168.100.1                    |                     |                       |              |
| DIAGNOST              | ICS        | Początkowa wartość<br>TTL  | 1                                | [1~30]              |                       |              |
| Pingowar              | nie        | Maksymalna wartość         | 5                                | [1~30]              |                       |              |
| Śledź tra             | asę        |                            |                                  |                     |                       |              |
|                       |            |                            |                                  |                     |                       | .::          |
|                       |            |                            |                                  |                     | Przerwij              | Rozpocznij   |

| Etykieta               | Opis                                                                                                    |
|------------------------|----------------------------------------------------------------------------------------------------|
| IP hosta               | Definiuje określony adres lub domenę (na przykład:<br>ubeeinteractive.com), do których należy śledzić trasę.                                |
| Początkowa wartość TTL | Definiuje początkową liczbę przeskoków. Przeskoki określają o<br>liczbę routerów, pomiędzy którymi przebiega trasa. Domyślnie<br>jest to 1. |
| Maksymalna wartość TTL | Definiuje maksymalną liczbę przeskoków. Przeskoki określają o<br>liczbę routerów, pomiędzy którymi przebiega trasa. Domyślnie<br>jest to 5. |
| Rozpocznij             | Rozpoczyna test śledzenia trasy.                                                                                                    |
| Przerwij               | Przerywa test śledzenia trasy.                                                                                                    |

### 5. Menu podstawowe

Podstawowe opcje bramy zapewniają główną część konfiguracji urządzenia EVW3226, łącznie z adresami IP WAN, adresami IP LAN oraz DHCP. Zaawansowane opcje bramy zapewniają takie ustawienia, jak filtrowanie adresu MAC oraz przekierowanie portu.

## Tematy

Patrz następujące tematy:

- □ Korzystanie z opcji Internetu na stronie 34
- □ Korzystanie z opcji sieci lokalnej na stronie 36

## 🏈 Kroki

### Aby uzyskać dostęp do menu podstawowego, należy:

1. Kliknąć opcję Podstawowe w menu głównym.

## 5.1. Korzystanie z opcji Internetu

Opcja **Internet** służy do konfigurowania podstawowych funkcji bramy związanych z połączeniem z dostawcą usług internetowych (ISP).

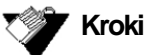

### Aby skonfigurować opcje internetowe, należy:

- 1. Kliknąć opcję Podstawowe w menu głównym.
- 2. Kliknąć opcję Internet w menu po lewej stronie.

Opisy pól zamieszczono pod przykładowymi ekranami.

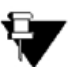

### Uwaga

Adres IP wyświetlany na ekranie uzależniony jest od trybu pracy routera.

- Jeżeli brama pracuje tylko w trybie IPv4, wyświetlony zostanie adres IP oraz maska podsieci.
- □ Jeżeli brama pracuje w trybie IPv6, wyświetlony zostanie adres IPv6.
- Jeżeli brama pracuje w trybie podwójnego stosu, wyświetlone zostaną obydwie możliwości.

### Zrzut ekranu dla trybu IPv4:

| (Weight and States)                         |        |                                              |                                                 | Język administratora | Polski          | ≻Wyl         | oguj się |
|---------------------------------------------|--------|----------------------------------------------|-------------------------------------------------|----------------------|-----------------|--------------|----------|
| STATUS PODS                                 | TAWOWE | ZAAWANSOWANE                                 | KONTROLA RODZICI                                | ELSKA SIEĆ           | BEZPRZEWO       | DOWA         | SYSTEM   |
| INTERNET<br>SIEĆ LOKALNA<br>URZADZENIE JAKO |        | PODSTAWOWE                                   |                                                 |                      |                 |              |          |
|                                             |        | Ta strona pozwala na ko<br>Status połączenia | onfigurację podstawowych fun<br>a internetowego | kcji bramy szerokopa | smowej związane | j z połączen | iem ISP  |
|                                             |        | Adres IP<br>Maska podsieci                   | 89.75.118.75<br>255.255.254.0                   |                      |                 |              |          |
|                                             |        | Adres MAC                                    | 64:7a:34:0a:3a:39                               |                      |                 |              |          |
|                                             |        | Wygasa dnia<br>Nazwa hosta                   | 2014-04-10 07:12:58<br>EVW3228                  | (jeśli wymagane p    | orzez ISP)      |              |          |
|                                             |        | Nazwa domeny                                 | EVW3228                                         | (jeśli wymagane p    | orzez ISP)      |              |          |
|                                             |        |                                              |                                                 |                      |                 | z            | apisz    |

| Etykieta                       | Opis                                                                                           |  |  |
|--------------------------------|------------------------------------------------------------------------------------------------|--|--|
| INTERNET                       |                                                                                                |  |  |
| Adres IP                       | Wyświetla internetowy adres IP uzyskany od dostawcy usług.                                     |  |  |
| Maska podsieci                 | Wyświetla maskę podsieci dla internetowego adresu IP.                                          |  |  |
| Adres IPv6                     | Wyświetla globalny adres IPv6 uzyskany z serwera i lokalny<br>adres IPv6 łącza.                |  |  |
| Adres MAC                      | Wyświetla adres sprzętowy interfejsu WAN.                                                      |  |  |
| Wygasa dnia                    | Wyświetla termin wygaśnięcia adresu IP WAN, o ile ma to<br>zastosowanie.                       |  |  |
| Nazwa hosta                    | Definiuje nazwę hosta dla routera. Może ona być wymagana<br>przez niektórych dostawców usług.  |  |  |
| Nazwa domeny                   | Definiuje nazwę domeny dla routera. Może ona być wymagana<br>przez niektórych dostawców usług. |  |  |
| Odnowienie adresu IP sieci WAN | Kliknięcie odnawia adres IP WAN.                                                               |  |  |
| Zapisz                         | Kliknięcie zapisuje wszystkie zmiany wprowadzone na tym<br>ekranie.                            |  |  |

.

## Korzystanie z opcji sieci lokalnej

**5.2.** Opcja sieci lokalnej służy do konfigurowania sieci lokalnej i serwera DHCP.

### **Kroki**

### Aby skonfigurować opcje sieci lokalnej, należy:

- 1. Kliknąć opcję Podstawowe w menu głównym.
- 2. Kliknąć opcję Sieć lokalna w menu po lewej stronie.

Opisy pól zamieszczono pod przykładowymi ekranami.

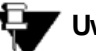

### V Uwaga

Adres IP wyświetlany na ekranie uzależniony jest od trybu pracy routera.

- Jeżeli brama pracuje tylko w trybie IPv4, wyświetlony zostanie adres IP oraz maska podsieci.
- Jeżeli brama pracuje w trybie IPv6, wyświetlony zostanie również adres IPv6 i prefiks.

Zrzut ekranu dla trybu IPv4:

| Upc    |            |              | Język admin           | istratora | Polski  | <b>,</b> | >Wyloguj się |
|--------|------------|--------------|-----------------------|-----------|---------|----------|--------------|
| STATUS | PODSTAWOWE | ZAAWANSOWANE | KONTROLA RODZICIELSKA | SIEĆ E    | BEZPRZE | wodow    | A SYSTEM     |

| INTERNET                    | PODSTAWOWE               |                                                                 |           |  |  |  |  |
|-----------------------------|--------------------------|-----------------------------------------------------------------|-----------|--|--|--|--|
| SIEĆ LOKALNA                |                          |                                                                 |           |  |  |  |  |
| URZĄDZENIE JAKO KLIENT DHCP | Sieć lokalna             |                                                                 |           |  |  |  |  |
|                             | Ta strona pozwala na kor | Ta strona pozwala na konfigurację sieci lokalnej i serwera DHCP |           |  |  |  |  |
|                             | Konfiguracja sieci       | onfiguracja sieci                                               |           |  |  |  |  |
|                             | Adres IP                 | 192.168.0.1                                                     |           |  |  |  |  |
|                             | Maska podsieci IP        | 255.255.255.0                                                   |           |  |  |  |  |
|                             | Adres MAC                | 64:7c:34:0c:3a:3a                                               |           |  |  |  |  |
|                             | Serwer DHCP              | Włączony                                                        | ×         |  |  |  |  |
|                             | Początkowy adres         | 192.168.0.2                                                     |           |  |  |  |  |
|                             | lokalny                  |                                                                 |           |  |  |  |  |
|                             | Rozmiar puli adresów     | 253                                                             |           |  |  |  |  |
|                             | DHCP                     |                                                                 |           |  |  |  |  |
|                             | Czas dzierżawy           | 86400                                                           | (Sekundy) |  |  |  |  |
|                             | Czas systemowy           | 2014-04-07 15:32:22                                             | 2         |  |  |  |  |
|                             | Server DNS 1             | 192.168.0.1                                                     |           |  |  |  |  |
|                             | Serwer DNS 2             | 0.0.0.0                                                         |           |  |  |  |  |
|                             | Nazwa domeny             | local                                                           |           |  |  |  |  |
|                             |                          |                                                                 | Zapisz    |  |  |  |  |
| Etykieta                            | Opis                                                                                                    |
|-------------------------------------|----------------------------------------------------------------------------------------------------|
| Adres IP                            | Definiuje lokalny adres IP, który jest domyślnym adresem<br>bramy dla wszystkich hostów sieci lokalnej (LAN), które łączą<br>się z urządzeniem EVW3226.                                                                                                    |
| Maska podsieci IP                   | Definiuje wartość maski podsieci.                                                                                                    |
| Adres MAC                           | Wyświetla adres sprzętowy interfejsu LAN.                                                                                                    |
| Serwer DHCP                         | Konfiguruje stan funkcji serwera DHCP<br>(włączony/wyłączony).                                                                                                    |
| Początkowy adres lokalny            | Definiuje początkowy prywatny adres IP dla puli adresów IP,<br>które mogą być wykorzystywane przez łączących się<br>klientów. Adresy prywatne są tłumaczone na publiczne<br>adresy IP do wykorzystania w sieci.                                                                                                    |
| Rozmiar puli adresów<br>DHCP        | Definiuje maksymalną liczbę urządzeń klientów, które mogą<br>łączyć się z siecią za pośrednictwem urządzenia EVW3226.                                                                                                    |
| Czas dzierżawy                      | Definiuje czas dzierżawy w sekundach. Komputer PC<br>użytkownika DHCP otrzymuje adres IP wraz z czasem<br>dzierżawy. Po upływie czasu dzierżawy, komputer PC musi<br>połączyć się z serwerem DHCP w celu ponownego<br>przydzielenia tego samego lub innego adresu IP. Domyślny<br>czas dzierżawy dla urządzenia EVW3226 wynosi 86400<br>sekund (24 godziny). |
| Czas systemowy                      | Czas systemowy jest dostarczany przez serwer pory dnia.<br>Zanim brama przejdzie do trybu online, będzie wyświetlać<br>czas liczony od chwili 1970-01-0100:00:00.                                                                                                    |
| Serwer DN S 1<br>i<br>Serwer DN S 2 | Definiuje serwery DNS używanych do rozdzielania nazw i<br>adresów IP, np podczas przeglądania Internetu. Domyślnie<br>są one wypełniane przy użyciu wartości domyślnych<br>dostawcy usług. Użytkownik może również w tym polu<br>skonfigurować ręcznie inne serwery DNS.                                                                                     |
| Nazwa domeny                        | Definiuje nazwę domeny do użycia przez lokalnie<br>połączonych klientów. Na przykład: "local.loc."                                                                                                    |
| Zapisz                              | Zapisuje zmiany.                                                                                                    |

# 5.3. Korzystanie z opcji urządzeń jako klient DHCP

Opcja **Urządzenie jako klient DHCP** pozwala na wyświetlanie urządzeń połączonych z urządzeniem EVW3226 za pośrednictwem protokołu dynamicznej konfiguracji hosta (DHCP).

## 🚩 Kroki

### Aby wyświetlić urządzenia przyłączone za pośrednictwem protokołu DHCP, należy:

- 1. Kliknąć opcję Podstawowe w menu głównym.
- 2. Kliknąć opcję Urządzenie jako klient DHCP w menu po lewej stronie.

| <b>Upc</b>            |                        |                         |                  | Język admir         | Polski       | >Wyl             | oguj się |
|-----------------------|------------------------|-------------------------|------------------|---------------------|--------------|------------------|----------|
| STATUS                | PODSTAWOWE             | ZAAWANSOWANE            | KONTROLA         | RODZICIELSKA        | SIEĆ BEZPRZI | EWODOWA          | SYSTEM   |
| INTERNET              |                        | PODSTAWOW               | E                |                     |              |                  |          |
| SIEĆ LOKAI<br>URZĄDZE | LNA<br>NIE JAKO KLIENT | Klienci DHCP            |                  |                     |              |                  |          |
| DHCP                  |                        | This displays the statu | s of DHCP Server |                     |              |                  |          |
|                       |                        | Adres MAC               | Adres IP         | Nazwa hosta         | W            | rgasa dnia       |          |
|                       |                        | 00:19:b9:0b:d0:4a       | 192.168.0.2      | DWT-Komputer        | 20           | 14-04-08 14:35:5 | 8        |
|                       |                        | 94:35:0a:b1:8e:77       | 192.168.0.3      | android-e92b7c95d50 | )d58f 20     | 14-04-08 13:03:1 | 2        |
|                       |                        | 20:64:32:dd:de:11       | 192.168.0.6      | android-3a8e8b64c7c | de7a56 20    | 14-04-08 15:47:1 | 9        |
|                       |                        |                         |                  |                     |              |                  |          |

| Etykieta    | Opis                                               |
|-------------|----------------------------------------------------|
| Adres MAC   | Wyświetla adres sprzętowy podłączonego urządzenia. |
| Adres IP    | Wyświetla adres IP podłączonego urządzenia.        |
| Nazwa hosta | Nazwa hosta dla podłączonego urządzenia.           |
| Wygasa dnia | Wyświetla termin wygaśnięcia adresu IP.            |

### 6. Menu zaawansowane

Zaawansowane opcje zapewniają ustawienia konfiguracji bramy, takie jak filtrowanie adresu MAC oraz przekierowanie portu.

# Tematy

Patrz następujące tematy:

- □ Korzystanie z opcji na stronie 39
- □ Korzystanie z opcji filtrów IP na stronie 41
- □ Korzystanie z opcji filtrów MAC na stronie 42
- □ Korzystanie z opcji filtrów portów na stronie 43
- □ Korzystanie z opcji przekazywania na stronie 45
- □ Korzystanie z opcji wyzwalaczy portów (Trigering) na stronie 48
- □ Korzystanie z opcji hosta DMZ na stronie 50

# 🖤 Kroki

#### Aby uzyskać dostęp do menu zaawansowanego, należy:

1. Kliknąć opcję Zaawansowane w menu głównym.

## 6.1. Korzystanie z opcji

Opcje służą do konfigurowania routera.

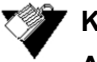

### Kroki

#### Aby włączyć lub wyłączyć protokoły sieciowe, należy:

- 1. Kliknąć opcję Zaawansowane w menu głównym.
- 2. Kliknąć Opcje w menu po lewej stronie.
- Opisy pól zamieszczono pod przykładowym ekranem.

| Upc Upc                           |                                                 | Język admi             | nistratora Polski 🗬 | >Wyloguj się |
|-----------------------------------|-------------------------------------------------|------------------------|---------------------|--------------|
| TATUS PODSTAWOWE                  | ZAAWANSOWANE K                                  | ONTROLA RODZICIELSKA   | SIEĆ BEZPRZEWODOW   | A SYSTEM     |
| OPCJE                             | ZAAWANSOWA                                      | NE                     |                     |              |
|                                   | Opcje                                           |                        |                     |              |
| FILTRY PORTÓW                     | Ta strona pozwala na konf                       | igurację opcji routera |                     |              |
| PRZEKAZYWANIE<br>TRIGERING PORTÓW | Орсје                                           | Włącz                  |                     |              |
| HOST DMZ                          | Blokowanie WAN                                  |                        |                     |              |
| ZAPORA FIREWALL                   | Przepuszczanie połączeń Przepuszczanie połączeń | n PPTP                 |                     |              |
|                                   | Multicast                                       |                        |                     |              |
|                                   | UPnP                                            |                        |                     |              |

| Etykieta                          | Opis                                                                                                    |
|-----------------------------------|----------------------------------------------------------------------------------------------------|
| Blokowanie WAN                    | Włączenie tej opcji blokuje żądania połączenia inicjowane<br>przez użytkowników Internetu. Aby umożliwić pingowanie<br>adresu IP bramy WAN, blokowanie WAN musi być wyłączone.                                                                                                    |
| Przepuszczanie<br>połączeń IP Sec | Włącza obsługę IPSec w trybie połączenia nieprzetworzonego<br>IP. W normalnych okolicznościach opcja powinna być<br>włączona.                                                                                                    |
| Przepuszczanie<br>połączeń PPTP   | Włącza obsługę klientów w zakresie ustanawiania połączeń w<br>sieci VPN z protokołem PPTP. W normalnych okolicznościach<br>opcja powinna być włączona.                                                                                                    |
| Multicast                         | Optymalizuje wykorzystanie przepustowości w porównaniu z<br>emisją pojedynczą (zwłaszcza w aplikacjach strumieniowego<br>przesyłania wideo).                                                                                                    |
| UPnP                              | Włączenie powoduje uaktywnienie uniwersalnego Plug and<br>Play (UPnP). Urządzenie UPnP może w sposób dynamiczny<br>dołączać się do sieci, uzyskiwać adres IP, przekazywać swoje<br>możliwości i uzyskiwać informacje o innych urządzeniach w<br>sieci. Urządzenie może również odłączyć się od sieci w<br>automatyczny i płynny sposób, gdy nie jest już używane.<br>Przykładami urządzeń wykorzystujących UPnP mogą być<br>kamery internetowe i konsole gier. Opcja ta powinna typowo<br>być włączona, jeżeli w sieci domowej występują konsole gier<br>lub inne urządzenia obsługujące UPnP. |
| Zapisz                            | Zapisuje zmiany.                                                                                                    |

# 6.2. Korzystanie z opcji filtrów IP

Opcja **Filtry IP** służy do filtrowania adresów IP. Każdy host znajdujący się na tej liście nie uczestniczy w ruchu w Internecie.

# 🎾 Kroki

### Aby filtrować adresy IP, należy:

1. Upewnić się, czy komputer PC jest podłączony do bramy, obydwa urządzenia są włączone i działają.

2. Zanotować adresy IP urządzeń, które nie będą mieć dostępu do Internetu.

3. Po zalogowaniu się do interfejsu użytkownika sieci Web bramy kliknąć opcję **Zaawansowane** w menu głównym.

4. Kliknąć opcję Filtry IP w menu po lewej stronie.

Opisy pól zamieszczono pod przykładowym ekranem.

|           |            |                       | Język adm              | inistratora Polski | ►>Wyl    | loguj się |
|-----------|------------|-----------------------|------------------------|--------------------|----------|-----------|
| STATUS    | PODSTAWOWE | ZAAWANSOWANE          | KONTROLA RODZICIELSKA  | SIEĆ BEZPRZ        | ZEWODOWA | SYSTEM    |
| OPCJE     |            | ZAAWANSOW             | ANE                    |                    |          |           |
| FILTRY IP | с          | Filtry IP             |                        |                    |          |           |
| FILTRY PO | RTÓW       | Ta strona pozawala na | konfigurację filtra IP |                    |          |           |
| TRIGERING | PORTÓW     | Początkowy adres IP   | Końcowy adres IP       | Usuń               |          |           |
| HOST DMZ  | IREWALL    |                       |                        |                    |          |           |
|           |            | Dodaj wiersz          |                        |                    |          |           |
|           |            |                       |                        |                    | Z        | Zapisz    |

| Etykieta            | Opis                                               |
|---------------------|----------------------------------------------------|
| Początkowy adres IP | Definiuje początkowy adres IP do filtrowania.      |
| Końcowy adres IP    | Definiuje końcowy adres IP do filtrowania.         |
| Dodaj wiersz        | Pozwala na skonfigurowanie dodatkowych filtrów IP. |
| Zapisz              | Zapisuje zmiany.                                   |

**Uwaga**: Aby wprowadzić pojedynczy adres IP, należy wprowadzić ten adres IP zarówno w polu adresu początkowego, jak i końcowego.

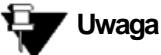

Jeżeli adres IP lokalnego hosta jest przypisany przez wbudowany serwer DHCP (patrz: Korzystanie z opcji urządzenie jako klienta DHCP na stronie 38), to adres IP hosta może ulegać zmianie. Aby tego uniknąć, można również filtrować adresy MAC, które nie wymagają ustanawiania statycznej dzierżawy. Patrz: Korzystanie z opcji filtrów MAC na stronie 42

# 6.3. Korzystanie z opcji filtrów MAC

Opcja **Filtry MAC** pozwala na filtrowanie adresów MAC w celu zablokowania ruchu pomiędzy konkretnymi urządzeniami sieciowymi w sieci LAN, a Internetem. Filtrowanie MAC polega na stworzeniu listy. Żaden host z tej listy nie może uzyskiwać dostępu do sieci rozległej za pośrednictwem urządzenia EVW3226.

Kroki

### Aby filtrować adresy MAC, należy:

1. Zanotować adresy MAC urządzeń, które nie będą mieć dostępu do Internetu.

**Uwaga:** Upewnić się, czy wszystkie urządzenia, którym należy uniemożliwić dostęp do Internetu są połączone z siecią urządzenia EVW3226.

2. Po zalogowaniu się do interfejsu użytkownika sieci Web, kliknąć opcję **Zaawansowane** w menu głównym.

3. Kliknąć opcję Filtry MAC w menu po lewej stronie.

4. Wprowadzić adres do zablokowania w polu tekstowym poniżej etykiety Adres MAC.

5. Kliknąć przycisk **Dodaj wiersz**. Adres MAC zostanie wyświetlony na liście filtrowanych adresów MAC.

|           |                 |                      |                          | Język administrator | a Polski 💽 | >Wyloguj się |
|-----------|-----------------|----------------------|--------------------------|---------------------|------------|--------------|
| STATUS    | PODSTAWOWE      | ZAAWANSOWANE         | KONTROLA RODZI           | CIELSKA SIEĆ        | BEZPRZEWOD | OWA SYSTEM   |
|           |                 | ZAAWANSOW            | IANE                     |                     |            |              |
| FILTRY M  | AC              | Filtry MAC           |                          |                     |            |              |
| FILTRY PO | RTÓW            | Ta strona pozwala na | konfigurację filtrów MAC |                     |            |              |
| TRIGERING | WANIE<br>PORTÓW | Adres MAC            | Usuń                     |                     |            |              |
| HOST DMZ  | !               |                      |                          |                     |            |              |
| ZAPORA F  | IREWALL         | Dodai wiersz         |                          |                     |            |              |
|           |                 |                      |                          |                     |            | Zapisz       |

| Etykieta     | Opis                                                |
|--------------|-----------------------------------------------------|
| Adres MAC    | Definiuje adres MAC do zablokowania.                |
| Dodaj wiersz | Pozwala na skonfigurowanie dodatkowych filtrów MAC. |
| Zapisz       | Zapisuje zmiany                                     |

**Uwaga:** Poprawny format wprowadzania adresu MAC to: xx:yy:zz:aa:bb:cc.

# 6.4. Korzystanie z opcji filtrów portów

Opcja **Filtry portów** służy do konfigurowania filtrów portów w celu blokowania usług internetowych w sieci LAN dla wszystkich urządzeń, które wykorzystują określone porty.

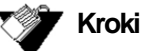

### Aby skonfigurować filtry portów, należy:

- 1. Kliknąć opcję Zaawansowane w menu głównym.
- 2. Kliknąć opcję Filtry portów w menu po lewej stronie.

Opisy pól zamieszczono pod przykładowym ekranem.

Na przykład:

### Aby uniemożliwić dostęp Telnet do sieci LAN i w jej obrębie, należy.

- 1. Wprowadzić wartość 23 dla portu **Początkowego** i **Końcowego**.
- 2. Wybrać Oba w części Protokół, aby uwzględnić TCP i UDP.
- 3. Zaznaczyć opcję Włączone.
- 4. Kliknąć przycisk Zastosuj.

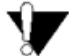

### Przestroga

Podczas przypisywania filtrowania portów z wykorzystaniem zakresu portów należy zachować ostrożność. Może dojść do przypadkowego zablokowania ruchu, który powinien przechodzić przez sieć, jak np. protokół http lub e-mail. Wstępnie przypisane porty aplikacji są wyświetlane na ekranie przekazywania. Patrz: Korzystanie z opcji przekazywania na stronie 45.

|           |            |                        |                         | Język admi | nistratora Polski | >Wyl    | loguj się |
|-----------|------------|------------------------|-------------------------|------------|-------------------|---------|-----------|
| STATUS    | PODSTAWOWE | ZAAWANSOWANE           | KONTROLA RO             | DZICIELSKA | SIEĆ BEZPRZI      | EWODOWA | SYSTEM    |
| OPCJE     |            | ZAAWANSOW              | ANE                     |            |                   |         |           |
| FILTRY IP |            | Ellin and fair         |                         |            |                   |         |           |
| FILTRY MA | с          | Filtry portow          |                         |            |                   |         |           |
| FILTRY P  | DRTÓW      | Ta strona pozwala na l | onfigurację filtr portu |            |                   |         |           |
| PRZEKAZY  | WANIE      |                        |                         |            |                   |         |           |
| TRIGERING | PORTÓW     | Filtrować Port Range   | Protokół                | Usuń       |                   |         |           |
| HOST DMZ  | I.         |                        | Oba 🛶                   |            |                   |         |           |
| ZAPORA F  | IREWALL    |                        |                         |            |                   |         |           |
|           |            | Dodaj wiersz           |                         |            |                   |         |           |
|           |            |                        |                         |            |                   | Z       | Zapisz    |

| Etykieta                                        | Opis                                                                                                    |
|-------------------------------------------------|----------------------------------------------------------------------------------------------------|
| Filtruj zakres portów<br>(Filtrować Port Range) | Definiuje format numerów portów do filtrowania. Opcje:<br>1. Jeden port (format wprowadzania: "23")<br>2. Zakres portów (format wprowadzania: "23-25") |
| Protokół                                        | Wybiera typ protokołu. Opcje: UDP, TCP lub OBA.                                                                                                    |
| Dodaj wiersz                                    | Pozwala na skonfigurowanie dodatkowych filtrów portów.                                                                                                 |
| Zapisz                                          | Zapisuje zmiany.                                                                                                    |

# 6.5. Korzystanie z opcji przekazywania

Przekazywanie informuje bramę do którego komputera w sieci lokalnej należy wysłać dane. Jeżeli występują problemy w komunikacji aplikacji lub systemów hosta z Internetem, do ich rozwiązania można wykorzystać przekazywanie:

- Dane są przesyłane z hosta lokalnego do Internetu, lecz lokalny host nie otrzymuje ścieżki powrotnej oczekiwanych danych.
- Nie można uzyskać bezpośredniego dostępu z Internetu do aplikacji lub usługi działającej w sieci lokalnej (na hoście lokalnym) - na przykład żądanie do lokalnego serwera audio.

Przykłady:

- □ Xbox/PlayStation Gry/aplikacje
- Domowe systemy zabezpieczeń Systemy zabezpieczeń wykorzystujące Internet
- Serwery audio/VoIP Usługi oraz aplikacje audio i VoIP

# **Tematy**

Patrz następujące tematy:

- Przed skonfigurowaniem przekazywania na stronie 45
- Ustawianie przekazywania portu na stronie 46
- Przykład konfigurowania przekazywania dla konsoli Xbox na stronie 47

# 6.5.1. Przed skonfigurowaniem przekazywania

Przed przypisaniem reguł przekazywania należy wypróbować następujące możliwości:

- Włączyć uniwersalne Plug and Play (UPnP). Może to rozwiązać istniejące problemy bez konfigurowania reguł przekazywania. Instrukcje włączania UPnP zawiera temat Korzystanie z opcji na stronie 39. Następnie wypróbować hosta lokalnego lub aplikację, jak np konsolę Xbox, aby sprawdzić, czy działa prawidłowo. Jeżeli host lub aplikacja nie komunikuje się prawidłowo, należy dokonać przekazania portu.
- Przypisać dzierżawę statycznego adresu IP do klienta/hosta, do którego konfigurowane jest przekazywanie. Dzięki temu adres IP nie zmienia się i nie dojdzie do błędów w regułach przekazywania. Na przykład: w przypadku hostingu serwera sieci Web w sieci wewnętrznej, aby skonfigurować dlań regułę przekazywania, należy przypisać dzierżawę statycznego adresu IP do tego systemu, aby uniemożliwić odnawianie adresu IP i zapobiec błędom w regule przekazywania.

# 6.5.2. Ustawianie przekazywania portu

Jeżeli sugestie w temacie Przed skonfigurowaniem przekazywania na stronie 45 nie pozwoliły na usunięcie problemów z komunikacją, należy skorzystać z przekazywania portu.

Aby skonfigurować przekazywanie portu, potrzebne są następujące informacje:

□ **Adres IP** każdego systemu hosta lokalnego (np. Xbox), dla którego należy skonfigurować regułę przekazywania portu.

□ **Numery portów** których aplikacja hosta lokalnego nasłuchuje nadchodzących żądań lub danych (na przykład gra lub inna usługa). Te numery portów powinny być dostępne w dokumentacji dotyczącej aplikacji.

# 😈 Uwaga

Szczegółowe informacje dotyczące przekazywania portów, włącznie ze sposobem konfigurowania dla konkretnych aplikacji przy użyciu konkretnych urządzeń sieciowych (np. modemów kablowych) znajdują się na stronie: http://portforward.com, bądź w podręczniku użytkownika urządzenia hosta lub aplikacji.

# 🏏 Kroki

Aby skonfigurować przekazywanie, należy:

- 1. Kliknąć opcję Zaawansowane w menu głównym.
- 2. Kliknąć opcję Przekazywanie w menu po lewej stronie.
- 3. Wprowadzić informacje w polach przekazywania i kliknąć przycisk Dodaj wiersz.

4. Kliknąć przycisk **Zapisz**. Reguła przekazywania zostanie utworzona i wyświetlona w tabeli. Opisy pól zamieszczono pod przykładowym ekranem.

| Upc       |            |                        |       | Języ                        | /k administ | ratora Polski    | ► >Wyl   | oguj się |
|-----------|------------|------------------------|-------|-----------------------------|-------------|------------------|----------|----------|
| STATUS    | PODSTAWOWE | ZAAWANSOWANE           | КС    | ONTROLA RODZICIELS          | SKA S       | SIEĆ BEZPRZE     | EWODOWA  | SYSTEM   |
| OPCJE     |            | ZAAWANSOW              | A١    | IE                          |             |                  |          |          |
| FILTRY IP |            |                        |       |                             |             |                  |          |          |
| FILTRY MA | с          | Przekazywanie          | 2     |                             |             |                  |          |          |
| FILTRY PO | RTÓW       | Ta strona pozwala na k | onfig | urację tabeli przekazywania |             |                  |          |          |
| PRZEKAZ   | YWANIE     |                        |       |                             |             |                  |          |          |
| TRIGERING | PORTÓW     | Zakres portu publiczn  | ego   | Docelowy adres IP           | Zakres p    | oortu docelowego | Protokół | Usuń     |
| HOST DMZ  | 2          |                        | 1     |                             |             |                  | Oba      |          |
| ZAPORA F  | IREWALL    |                        |       |                             |             |                  |          |          |
|           |            | Dodaj wiersz           |       |                             |             |                  |          |          |
|           |            |                        |       |                             |             |                  | 2        | Zapisz   |

| Etykieta                 | Opis                                                                                                    |
|--------------------------|----------------------------------------------------------------------------------------------------|
| Zakres portu publicznego | Definiuje format numerów portów do filtrowania po stronie sieci<br>rozległej (WAN). Opcje:                                                                                       |
|                          | <ol> <li>Jeden port (format wprowadzania: "23")</li> </ol>                                                                                                    |
|                          | <ol><li>Zakres portów (format wprowadzania: "23-25")</li></ol>                                                                                                    |
| Docelowy adres IP        | Definiuje adres IP systemu hosta lokalnego. Informacje odnośnie<br>odnalezienia adresu IP klienta zawiera temat Korzystanie z opcji<br>urządzeń jako klient DHCP na stronie 38 . |
| Zakres portu docelowego  | Definiuje format numerów portów których nasłuchuje host serwera<br>znajdujący się w sieci lokalnej (LAN). Opcje:                                                                 |
|                          | <ol> <li>Jeden port (format wprowadzania: "23")</li> </ol>                                                                                                    |
|                          | <ol><li>Zakres portów (format wprowadzania: "23-25")</li></ol>                                                                                                    |
| Protokół                 | Wybiera typ protokołu. Opcje: UDP, TCP lub Oba.                                                                                                    |
| Dodaj wiersz             | Pozwala na skonfigurowanie dodatkowego przekazywania.                                                                                                    |
| Zapisz                   | Zapisuje zmiany.                                                                                                    |

**Uwaga**: Aby wprowadzić pojedynczy adres IP, należy wprowadzić ten adres IP zarówno w polu adresu początkowego, jak i końcowego.

# 6.5.3. Przykład konfigurowania przekazywania dla konsoli Xbox

Poniższy przykład przedstawia sposób konfiguracji konsoli Xbox, na której uruchomiono grę Modern Warfare 2. Ponieważ konsola Xbox z grą Modern Warfare 2 wykorzystuje wiele portów, dla każdego portu ustawiana jest oddzielna reguła przekazywania. Inne aplikacje mogą nie wymagać wielu portów i reguł przekazywania.

### 🗸 Kroki

### Aby skonfigurować przekazywanie portów dla konsoli Xbox, należy:

- 1. Kliknąć opcję Zaawansowane w menu głównym.
- 2. Kliknąć opcję Przekazywanie w menu po lewej stronie.
- 3. Wprowadzić adres IP konsoli Xbox w polu Docelowy adres IP.

4. Zdefiniować porty wykorzystywane przez konsolę Xbox w polu **Zakres portu publicznego**. Zdefiniować te same porty wykorzystywane przez konsolę Xbox w polu **Zakres portu docelowego**.

5. Utworzyć po jednej regule przekazywania dla każdego portu. Reguła ustawiona dla portu 53 działa dla portu 53. Port może być w danej chwili wykorzystywany tylko przez jeden program.

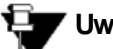

#### Uwaga Można skonf

Można skonfigurować aplikacje/usługi do nasłuchiwania jednego portu wewnętrznego. Zewnętrzni użytkownicy Internetu, którzy chcą uzyskać dostęp do tej aplikacji, docierają do niej przy użyciu portu zewnętrznego, takiego jak serwer Audio. Porty wewnętrzne to porty, których nasłuchują serwery lokalne. Porty zewnętrzne to porty, których nasłuchuje brama od strony sieci rozległej (WAN).

# 6.6. Korzystanie z opcji wyzwalaczy portów (Trigering)

**Wyzwalacze portów** definiują dynamiczne wyzwalacze dla konkretnych urządzeń w sieci LAN. Umożliwia to prawidłowe funkcjonowanie specjalnych aplikacji, które wymagają konkretnych numerów portów o komunikacji dwukierunkowej. Takie aplikacje jak konferencje wideo, głosowe, gry i niektóre funkcje programów komunikacyjnych mogą wymagać tych specjalnych ustawień.

Niektóre usługi wykorzystują dedykowany zakres portów po stronie klienta i dedykowany zakres portów po stronie serwera. Oto różnice pomiędzy wyzwalaniem i przekazywaniem portów:

 $\hfill\square$  Przekazywanie portów ustanawia regułę wysyłania usługi do jednego adresu IP w

sieci LAN.

□ Wyzwalanie portów definiuje dwa rodzaje portów: port wyzwalania i port docelowy. Port wyzwalania wysyła żądanie usługi z hosta sieci LAN do konkretnego numeru portu docelowego. Port, którego ma nasłuchiwać host sieci LAN przez aplikację nosi nazwę portu docelowego. Serwer zwraca odpowiedzi do tych portów.

Na przykład:

1. Jacek żąda pliku z serwera Real Audio (port 7070). Port 7070 jest portem "wyzwalania" i powoduje, że urządzenie rejestruje adres IP komputera Jacka. Urządzenie EVW3226 kojarzy adres IP komputera Jacka z zakresem portów "docelowych" 6970-7170.

2. Serwer Real Audio odpowiada do numeru portu w zakresie 6970-7170.

3. Urządzenie EVW3226 przekazuje transmisję do adresu IP komputera Jacka.

4. Do czasu zamknięcia lub wygaśnięcia połączenia z serwerem Real Audio może łączyć się tylko Jacek.

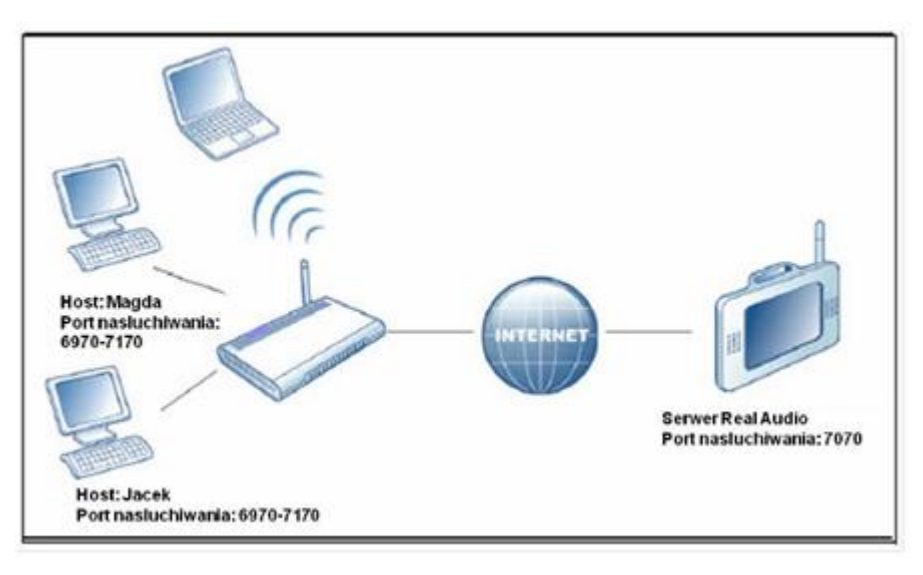

# Kroki

### Aby skonfigurować wyzwalanie portów, należy:

1. Kliknąć opcję Zaawansowane w menu głównym.

- 2. Kliknąć opcję Trigering portów w menu po lewej stronie.
- 3. Wprowadzić informacje w polach wyzwalaczy i kliknąć przycisk Dodaj wiersz.

4. Kliknąć przycisk **Zapisz**. Reguła wyzwalania portu zostanie utworzona i wyświetlona w tabeli.

Opisy pól zamieszczono pod przykładowym ekranem.

# Uwaga

Poniższy przykład przedstawia opcję wyzwalania portów ustawioną dla konfiguracji z dwiema konsolami Xbox.

| Upc upc           | Język administratora Polski ►>Wyłoguj                           | się   |
|-------------------|-----------------------------------------------------------------|-------|
| STATUS PODSTAWOWE | ZAAWANSOWANE KONTROLA RODZICIELSKA SIEĆ BEZPRZEWODOWA SY        | YSTEM |
|                   | ZAAWANSOWANE                                                    |       |
| FILTRY IP         |                                                                 |       |
| FILTRY MAC        | Trigering portów                                                |       |
| FILTRY PORTÓW     | Ta strona pozwala na konfigurację triggeringu portów            |       |
| PRZEKAZYWANIE     |                                                                 |       |
| TRIGERING PORTÓW  | Wyzwalanie zakresu portów Zakres portu docelowego Protokół Usuń |       |
| HOST DMZ          | 53-53 53-53 Oba 💌                                               |       |
| ZAPORA FIREWALL   |                                                                 |       |
|                   | 80-80 80-80 UDP                                                 |       |
|                   | 88-88 88-88 TCP 💌                                               |       |
|                   | 3074 3074 Oba 💌                                                 |       |
|                   | Dodaj wiersz                                                    |       |
|                   | Zapis                                                           | sz    |

| Etykieta                  | Opis                                                                                                    |  |  |
|---------------------------|----------------------------------------------------------------------------------------------------|--|--|
| Wyzwalanie zakresu portów | Definiuje zakres portów, które wyzwalają rejestrację przez router<br>adresu IP komputera w sieci LAN, który wysyła dane do serwera w<br>sieci LAN. Opcje:                                                                                                    |  |  |
|                           | <ol> <li>Jeden port (format wprowadzania: "23")</li> </ol>                                                                                                    |  |  |
|                           | <ol><li>Zakres portów (format wprowadzania: "23-25")</li></ol>                                                                                                    |  |  |
| Zakres portu docelowego   | <ul> <li>Definiuje docelowy zakres portów wykorzystywanych przez serwer<br/>w sieci rozległej (WAN) podczas odpowiadania na żądania usług.<br/>Router przekazuje ruch z wykorzystaniem tego portu (lub zakresu<br/>portów) do komputera klienta w sieci LAN, który żądał usługi. Opcje:</li> <li>1. Jeden port (format wprowadzania: "23")</li> <li>2. Zakres portów (format wprowadzania: "23-25")</li> </ul> |  |  |
| Protokół                  | Definiuje typ protokołu dla tej reguły: UDP, TCP lub Oba.                                                                                                    |  |  |
| Dodaj wiersz              | Pozwala na skonfigurowanie dodatkowych wyzwalaczy portów.                                                                                                    |  |  |
| Zapisz                    | Zapisuje zmiany.                                                                                                    |  |  |

**Uwaga:** Aby wprowadzić pojedynczy adres IP, należy wprowadzić ten adres IP zarówno w polu adresu początkowego, jak i końcowego.

# 6.7. Korzystanie z opcji hosta DMZ

Opcja **DMZ** (De-Militarized Zone - strefa zdemilitaryzowana) **hosta** służy do ujawniania adresu IP hosta w sieci rozległej WAN (publiczny Internet). Opcję tę można wykorzystać, gdy aplikacje nie współdziałają z wyzwalaczami portów i innymi strategiami sieciowymi.

### 🔰 Kroki

#### Aby skonfigurować hosta DMZ, należy:

1. Podłączyć komputer PC do portu Ethernet urządzenia EVW3226. Upewnić się, że oba urządzenia są włączone i działają.

2. Podłączyć urządzenie klienta (np. komputer PC), które ma znajdować się w strefie zdemilitaryzowanej (DMZ), to portu Ethernet w urządzeniu EVW3226 lub za pośrednictwem bezprzewodowej sieci WLAN.

3. Po zalogowaniu się do interfejsu użytkownika sieci Web kliknąć opcję **Zaawansowane** w menu głównym.

4. Kliknąć opcję Host DMZ w menu po lewej stronie.

5. Przetestować, czy urządzenie posiada dostęp do Internetu i czy działa. Na przykład: połączyć się z Internetem z komputera PC podłączonego do bramy domowej lub zainicjować połączenie telefoniczne z telefonu VoIP.

| Upc       | :            |                      | Język admi             | nistratora Polski 💌 > | Wyloguj się |
|-----------|--------------|----------------------|------------------------|-----------------------|-------------|
| STATUS    | PODSTAWOWE   | ZAAWANSOWANE         | KONTROLA RODZICIELSKA  | SIEĆ BEZPRZEWODOWA    | SYSTEM      |
| OPCJE     |              | ZAAWANSOV            | VANE                   |                       |             |
| FILTRY IP | NC .         | Host DMZ             |                        |                       |             |
| FILTRY PO | RTÓW         | Ta strona pozwala na | konfigurację hosta DMZ |                       |             |
| TRIGERING | G PORTÓW     | Adres DMZ            | 192.168.0.20           |                       |             |
| ZAPORA F  | Z<br>IREWALL |                      |                        |                       | Zapisz      |
|           |              |                      |                        |                       |             |
|           | Etykieta     | a                    | Opis                   | 3                     |             |

| Etykieta | Opis                                              |
|----------|---------------------------------------------------|
| Adres IP | Definiuje adres IP hosta, który ma być ujawniony. |
| Zapisz   | Zapisuje zmiany.                                  |

**Uwaga:** Każdy host ujawniony w ten sposób będzie całkowicie dostępny z Internetu i nie jest chroniony przez funkcje bramy ani zapory urządzenia EVW3226.

# 6.8. Korzystanie z opcji zapory

Opcja **Zapora firewall** służy do konfigurowania typów ruchu dozwolonych w sieci. Zdecydowanie zaleca się pozostawienie zapory włączonej przez cały czas. Blokowanie dostępu internetowego do konkretnych witryn opisuje temat Korzystanie z opcji filtrów stron internetowych na stronie 55.

### Kroki

#### Aby skonfigurować ustawienia zapory, należy:

- 1. Kliknąć opcję Zaawansowane w menu głównym.
- 2. Kliknąć opcję Zapora firewall w menu po lewej stronie.

|                             |            |                                                   |                              | Język admi  | nistratora Polski | >Wyl  | oguj się |
|-----------------------------|------------|---------------------------------------------------|------------------------------|-------------|-------------------|-------|----------|
| STATUS                      | PODSTAWOWE | ZAAWANSOWANE                                      | KONTROLA R                   | ODZICIELSKA | SIEĆ BEZPRZEW     | ODOWA | SYSTEM   |
| OPCJE<br>FILTRY IP          |            | ZAAWANSOW                                         | IANE                         |             |                   |       |          |
| FILTRY MAC<br>FILTRY PORTÓW |            | Zapora firewall                                   |                              |             |                   |       |          |
|                             |            | Ta strona pozwala na konfigurację zapory firewall |                              |             |                   |       |          |
| PRZEKAZY                    | WANIE      | Funkcje sieciow                                   | e                            | Włącz       |                   |       |          |
| HOST DMZ                    |            | Wykrywanie skanowania portów                      |                              |             |                   |       |          |
| ZAPORA                      | FIREWALL   | Zabezpieczenie przez                              | ypu fiood<br>2 firewall IPv4 | <b>V</b>    |                   |       |          |
|                             |            | Zabezpieczenie przez                              | tirewall IPv6                |             |                   |       |          |
|                             |            |                                                   |                              |             |                   | Z     | apisz    |

| Etykieta                           | Opis                             |
|------------------------------------|----------------------------------|
| Wykrywanie skanowania portów       | Wykrywa ataki skanowania portów. |
| Wykrywanie ataków typu Flood       | Wykrywa ataki typu IP Flood.     |
| Zabezpieczenie przez firewall IPv4 | Uaktywnia funkcję zapory IPv4.   |
| Zabezpieczenie przez firewall IPv6 | Uaktywnia funkcję zapory IPv6.   |
| Zapisz                             | Zapisuje zmiany.                 |

# 7. Menu kontroli rodzicielskiej

Kontrola rodzicielska pozwala na kontrolę nad dostępem do Internetu dla użytkowników w sieci EVW3226. Kontrola rodzicielska zapewnia następujące funkcje:

Definiowanie dostępu z użyciem nazwy użytkownika i hasła.

□ Blokowanie określonych witryn internetowych i witryn internetowych w oparciu o słowa kluczowe.

Definiowanie godzin w jakich użytkownicy mogą uzyskiwać dostęp do Internetu.

UWyświetlanie dziennika zdarzeń w celu przejrzenia aktywności w Internecie.

# Tematy

#### Patrz następujące tematy:

- □ Korzystanie z opcji reguł kontroli rodzicielskiej dla urządzenia na stronie 52
- Korzystanie z opcji konfiguracji podstawowej na stronie 54
- □ Korzystanie z opcji filtrów stron internetowych na stronie 55
- Korzystanie z opcji filtrów ToD (filtry pory dnia) na stronie 57

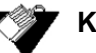

# Kroki

Aby uzyskać dostęp do menu kontroli rodzicielskiej, należy:

1. Kliknąć opcję Kontrola rodzicielska w menu głównym.

# 7.1. Korzystanie z opcji reguł kontroli rodzicielskiej dla urządzenia

Opcja **Reguły dla urządzenia** pozwala na skonfigurowanie, które konta użytkowników mogą, a które nie mogą łączyć się z siecią bezprzewodową lub przewodową, a także ustawienie parametrów każdego z połączeń.

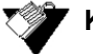

# Kroki

Aby skonfigurować konta użytkownika, należy:

- 1. Kliknąć opcję Kontrola rodzicielska w menu głównym.
- 2. Kliknąć opcję Reguły dla urządzenia w menu po lewej stronie ekranu.

Pola opcji **Reguły dla urządzenia** objaśniono poniżej przykładowego ekranu.

|                                                                  |                 |                                                                                       | Język adn                                              | ninistratora Polski                              | ► W                                       | yloguj się  |  |
|------------------------------------------------------------------|-----------------|---------------------------------------------------------------------------------------|--------------------------------------------------------|--------------------------------------------------|-------------------------------------------|-------------|--|
| TATUS PODSTAWOWE                                                 | ZAAWANSOWA      | NE KONTROLA                                                                           | A RODZICIELSKA                                         | SIEĆ BEZPR                                       | ZEWODOWA                                  | SYSTEM      |  |
| REGUŁY DLA URZĄDZENIA                                            | KONTROL         | A RODZICIEI                                                                           | LSKA                                                   |                                                  |                                           |             |  |
| PODSTAWOWA KONFIGURACJA                                          | Reguły dla      | Reguły dla urządzenia                                                                 |                                                        |                                                  |                                           |             |  |
| TILTRY TOD                                                       | Ta strona pozwa | Ta strona pozwala na konfigurację reguł dla urządzenia                                |                                                        |                                                  |                                           |             |  |
|                                                                  | Nazwa           | Adres MAC                                                                             | Filtry strony                                          | Filtry ToD                                       | Usuń                                      |             |  |
|                                                                  | urządzenia      |                                                                                       | internetowej                                           | ,                                                |                                           |             |  |
|                                                                  | Dodaj urząd     | zenie                                                                                 |                                                        |                                                  |                                           |             |  |
|                                                                  |                 | Dodai urzadz                                                                          | zenie                                                  |                                                  |                                           | Zapisz      |  |
|                                                                  |                 | Nazwa urządzenia                                                                      |                                                        |                                                  |                                           |             |  |
|                                                                  |                 | Aures info urząuzi                                                                    |                                                        |                                                  | _                                         |             |  |
|                                                                  |                 |                                                                                       | Anulu                                                  | j Dodaj urząd                                    | zenie                                     |             |  |
|                                                                  |                 |                                                                                       |                                                        |                                                  |                                           |             |  |
| Etykieta                                                         |                 |                                                                                       | Op                                                     | bis                                              |                                           |             |  |
| Dodaj urządzenie                                                 |                 | Aby dodać kontr<br>kliknąć przycisk<br>informacje w po                                | olę rodzicielską<br>"Dodaj urządzer<br>dręczne okno do | dla urządzeni<br>nie". Wprowadz<br>dawania urząd | a klienta, nal<br>:ić odpowiedi<br>Izenia | leży<br>nie |  |
| Okno podręczne do                                                | dawania urządz  | enia                                                                                  |                                                        |                                                  |                                           |             |  |
| Nazwa urządzenia                                                 |                 | Wprowadzić na:<br>kontrolę rodzicie                                                   | zwę urządzenia<br>elską.                               | , dla którego na                                 | ależy włączy                              | ć           |  |
| Adres MAC urządze                                                | nia             | Wprowadzić adres MAC urządzenia, dla którego należy<br>włączyć kontrolę rodzicielską. |                                                        |                                                  |                                           |             |  |
| Anuluj                                                           |                 | Anuluje dodawanie urządzenia.                                                         |                                                        |                                                  |                                           |             |  |
| Dodaj urządzenie                                                 |                 | Aby dodać urządzenie, należy kliknąć przycisk "Dodaj<br>urządzenie".                  |                                                        |                                                  |                                           |             |  |
| Nazwa urządzenia                                                 |                 | Wyświetla nazw<br>rodzicielską.                                                       | /ę urządzenia, d                                       | la którego włąc                                  | czono kontro                              | lę          |  |
| Adres MAC                                                        |                 | Wyświetla adres MAC urządzenia, dla którego włączono<br>kontrolę rodzicielską.        |                                                        |                                                  |                                           |             |  |
| Filtry stron internetowych Wyświetla filtry stron internetowych. |                 |                                                                                       |                                                        |                                                  |                                           |             |  |
| Filtry ToD (filtry pory dnia) Wyświetl                           |                 |                                                                                       | wietla filtry pory dnia.                               |                                                  |                                           |             |  |
| Zapisz Kliknięcie zapisuje wszystkie zmiany.                     |                 |                                                                                       |                                                        |                                                  |                                           |             |  |

### Korzystanie z opcji konfiguracji podstawowej

Opcja **Konfiguracja podstawowa** pozwala na wybieranie reguł blokowania określonych treści internetowych i witryn sieci Web. Po wprowadzeniu zmian w ustawieniach kontroli rodzicielskiej, należy kliknąć odpowiedni przycisk Zastosuj, Dodaj lub Usuń, aby potwierdzić nowe ustawienia. Aby wyświetlić aktualnie aktywne ustawienia, należy odświeżyć przeglądarkę.

# 7.2.

### Kroki

### Aby filtrować treści internetowe i witryny sieci Web, należy:

1. Kliknąć opcję Kontrola rodzicielska w menu głównym.

2. Kliknąć opcję **Podstawowa konfiguracja** w menu po lewej stronie ekranu.

Pola opcji Podstawowa konfiguracja objaśniono poniżej przykładowego ekranu.

| (Upc                                                                       |                              |                                                                                                    |                                                                    | Język admini | stratora | Polski 💂       | >Wylo   | oguj się |
|----------------------------------------------------------------------------|------------------------------|----------------------------------------------------------------------------------------------------|--------------------------------------------------------------------|--------------|----------|----------------|---------|----------|
| STATUS PODST/                                                              | AWOWE ZA                     | AWANSOWANE                                                                                                    | KONTROLA RODZ                                                      | ICIELSKA     | SIEĆ BI  | EZPRZEWOD      | OWA     | SYSTEM   |
| REGUŁY DLA URZĄDZE<br>PODSTAWOWA KONF<br>FILTRY STRONY INTER<br>FILTRY TOD | NIA K<br>IGURACJA<br>NETOWEJ | CONTROLA RC<br>Podstawowa ko<br>Ta strona pozwala na zn<br>Włącz kontrolę<br>rodzicielską<br>Hasło            | DDZICIELSKA<br>nfiguracja<br>nianę podstawowej konfig<br>Wyłączony | guracji      | ×        |                |         |          |
|                                                                            |                              | Wpisz ponownie hasło<br>Czas dostępu (Minuty)<br>Włącz możliwość<br>zastąpienia hasła<br>Zaufane<br>komputery | 60<br>Wyłączony                                                    |              |          |                |         |          |
|                                                                            |                              | Adres MAC<br>Zaufane komputery                                                                                | Brak zaufanych kompu                                               | uterów.      |          | odaj zaufany k | omputer |          |
|                                                                            |                              |                                                                                                    | Remove selected                                                    |              |          |                | z       | apisz    |

| Etykieta                               | Opis                                                                                              |
|----------------------------------------|---------------------------------------------------------------------------------------------------|
| Włącz kontrolę rodzicielską            | Wybranie opcji Włączone uaktywnia funkcję kontroli<br>rodzicielskiej.                             |
| Hasio                                  | Definiuje hasło.                                                                                  |
| Wpisz ponownie hasło                   | Sprawdza zgodność hasła z ponownie wprowadzonym hasłem.                                           |
| Czas dostępu                           | Czas trwania dostępu w minutach.                                                                  |
| Włącz możliwość zastąpienia<br>hasła   | Włącza zastępcze hasło dla ustawień filtrów                                                       |
| Zaufane komputery                      |                                                                                                   |
| Adres MAC                              | Wprowadzić adres MAC zaufanego komputera.                                                         |
| Dodaj zaufany<br>komput <del>e</del> r | Kliknięcie przycisku "Dodaj do zaufanych komputerów" dodaje<br>komputer.                          |
| Zaufane komputery                      | Wyświetla zaufane komputery                                                                       |
| Usuń wybrane                           | Pozwala na wybranie i usunięcie urządzenia z listy zaufanych<br>komputerów.                       |
| Zapisz                                 | Kliknięcie zapisuje wszystkie zmiany wprowadzone na ekranie<br>i uaktywnia kontrolę rodzicielską. |

# 7.3. Korzystanie z opcji filtrów stron internetowych

Opcja **Filtry stron internetowych** pozwala na konfigurowanie stron internetowych, do których możliwy jest dostęp z urządzenia.

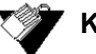

### Kroki

Aby skonfigurować filtry stron internetowych, należy:

- 1. Kliknąć opcję Kontrola rodzicielska w menu głównym.
- 2. Kliknąć opcję Filtry strony internetowej w menu po lewej stronie ekranu.

Pola opcji Filtry strony internetowej objaśniono poniżej przykładowego ekranu.

| (William)               | Język administratora                                                        | Polski 💽 >Wyloguj się   |
|-------------------------|-----------------------------------------------------------------------------|-------------------------|
| STATUS PODSTAWOWE       | E ZAAWANSOWANE KONTROLA RODZICIELSKA SIEĆ BE                                | EZPRZEWODOWA SYSTEM     |
| REGUŁY DLA URZĄDZENIA   | KONTROLA RODZICIELSKA                                                       |                         |
| PODSTAWOWA KONFIGURACJA | Filtry strony internetowej                                                  |                         |
| INTERNETOWEJ            | Strona umożliwia kontrolę dostępu do stron internetowych. Wybierz +, aby do | dać adres URL do filtra |
|                         | Zasady                                                                      | Dodaj Polityka          |
|                         | Usuń bieżącą zasadę Dodaj nową zasadę                                       | Nazwa polityki          |
|                         | Słowa kluczowe +<br>Mode Select Blokuj                                      | Anuluj utworzyć         |
|                         | domena +                                                                    |                         |
|                         |                                                                             | Wyczyść Prześlij        |

| Etykieta                        | Opis                                                                                                    |
|---------------------------------|----------------------------------------------------------------------------------------------------|
| Zasady                          | Wyszczególnia istniejące zasady na liście rozwijanej.                                                               |
| Usuń bieżącą zasadę             | Usuwa zasadę. Należy wybrać zasadę z rozwijanej listy i<br>kliknąć przycisk Usuń.                                   |
| Dodaj nową zasadę               | Klik nięcie przycisku "Dodaj nową zasadę" dodaje nową<br>zasadę.                                                    |
| Okno podręczne dodawania zasady | •                                                                                                    |
| Nazwa zasady                    | Wprowadzić nazwę zasady do dodania.                                                                                 |
| Anuluj                          | Aby anulować dodawanie nowej zasady, należy kliknąć<br>przycisk Anuluj.                                             |
| Utworzyć                        | Kliknięcie przycisku Utwórz dodaje nową zasadę.                                                                     |
| Słowa kluczowe                  | Pozwala na dodanie słów kluczowych w celu zablokowania<br>adresów stron internetowych (URL) zawierających te słowa. |
| Wybórtrybu                      | Wybiera tryb dla nowej zasady: Dozwolone lub Zablokowane.                                                           |
| Domena                          | Pozwala na utworzenie listy domen dozwolonych lub<br>zablokowanych, zależnie od wybranego trybu.                    |
| Wyczyść                         | Kasuje informacje wprowadzone na ekranie.                                                                           |
| Prześlij                        | Kliknięcie zapisuje wszystkie zmiany.                                                                               |

# 7.4. Korzystanie z opcji filtrów ToD (filtry pory dnia)

Opcja **Filtry ToD (filtry pory dnia)** pozwala na konfigurowanie zasad dostępu w oparciu o godziny, które blokują całą transmisję internetową o określonych porach

# 🚩 Kroki

### Aby skonfigurować zasadę filtrów ToD (filtry pory dnia), należy:

1. Kliknąć opcję Kontrola rodzicielska w menu głównym.

2. Kliknąć opcję Filtry ToD (filtry pory dnia) w menu po lewej stronie ekranu.

Pola opcji Filtry ToD (filtry pory dnia) objaśniono poniżej przykładowego ekranu.

| (W) upc                                          | Język administratora                                                                                                    |      |
|--------------------------------------------------|----------------------------------------------------------------------------------------------------|------|
| STATUS PODSTAWOWE                                | ZAAWANSOWANE KONTROLA RODZICIELSKA SIEĆ BEZPRZEWODOWA SYSTEM                                                                                                    |      |
| REGUŁY DLA URZĄDZENIA<br>PODSTAWOWA KONFIGURACJA | KONTROLA RODZICIELSKA<br>Filtry pory dnia                                                                                                    |      |
| FILTRY TOD                                       | Ta strona pozwala na konfigurację zasad dla filtrów pory dnia Eiltru pory dnia                                                                                                    |      |
|                                                  | Image: Second second second | rzyć |
|                                                  | Godzinyů       1       2       3       4       5       6       7       8       9       10       11       12       13       14       15       16       17       18       19       20       21       22       23         Poniedziałek       0       0       0       0       0       0       0       0       0       0       0       0       0       0       0       0       0       0       0       0       0       0       0       0       0       0       0       0       0       0       0       0       0       0       0       0       0       0       0       0       0       0       0       0       0       0       0       0       0       0       0       0       0       0       0       0       0       0       0       0       0       0       0       0       0       0       0       0       0       0       0       0       0       0       0       0       0       0       0       0       0       0       0       0       0       0       0       0       0       0       0                                                                                                    |      |

| Etykieta                        | Opis                                                                                                    |
|---------------------------------|----------------------------------------------------------------------------------------------------|
| Zasady                          | Wyszczególnia istniejące zasady filtrów pory dnia na liście<br>rozwijanej.                                               |
| Usuń                            | Usuwa zasadę. Należy wybrać zasadę z rozwijanej listy i<br>kliknąć przycisk Usuń.                                        |
| Dodaj                           | Dodaje nową zasadę. W prowadzić nazwę zasady i kliknąć<br>przycisk Dodaj. Pojawi się okno podręczne dodawania<br>zasady. |
| Okno podręczne dodawania zasady |                                                                                                    |
| Nazwa zasady                    | Pozwala na wprowadzenie nazwy zasady.                                                                                    |
| Anuluj                          | Aby anulować dodawanie zasady, należy kliknąć przycisk<br>Anuluj.                                                        |
| Utworzyć                        | Kliknięcie przycisku Utwórz dodaje zasadę.                                                                               |
| Godzina/Dzień tygodnia          | Pozwala na wybranie określonych dni tygodnia i godzin tych<br>dni, kiedy dana zasada blokuje dostęp do Internetu.        |
| Wyczyść                         | Kliknięcie przycisku Wyczyść kasuje wyświetlane wpisy<br>dziennika.                                                      |
| Odwróć                          | Odwraca wybór godzin/dni.                                                                                                |
| Zablokowane<br>(Blocked)        | Zablokowane godziny każdegodnia są podświetlone kolorem<br>niebieskim.                                                   |
| Prześlij                        | Zapisuje zmiany.                                                                                                    |

# 8. Menu sieci bezprzewodowej

Menu sieci bezprzewodowej służy do konfigurowania sieci bezprzewodowej. Występują opcje konfiguracji dla pasm 2,4 GHz oraz 5 GHz. Należy pamiętać, że w danej chwili może być aktywne tylko jedno pasmo. Zrzuty ekranowe dla opcji zabezpieczeń, zaawansowanych, kontroli dostępu i WPS są takie same, zarówno dla pasma 2,4, jak i 5 GHz. Przedstawiono szczegóły dotyczące zrzutów ekranowych dla pasma 2,4 GHz.

# 💙 Tematy

Patrz następujące tematy:

- Korzystanie z opcji radiowych sieci bezprzewodowej na stronie 59
- Korzystanie z opcji zabezpieczeń na stronie 61
- □ Korzystanie z opcji zaawansowanych na stronie 67
- □ Korzystanie z opcji kontroli dostępu na stronie 69
- □ Korzystanie z opcji WPS na stronie 70
- □ Wdrażanie sieci bezprzewodowej i rozwiązywanie problemów na stronie 71

## 🅎 Kroki

### Aby uzyskać dostęp do menu sieci bezprzewodowej, należy:

1. Kliknąć opcję Sieć bezprzewodowa w menu głównym.

# 8.1. Korzystanie z opcji sieci bezprzewodowej

Opcja **Radio** służy do konfigurowania radiowej sieci bezprzewodowej, włącznie z numerem kanału i kontrolą przepustowości. Opcja "Radio" umożliwia włączanie pasma 2,4 GHz lub 5 GHz. W danej chwili może być aktywne tylko jedno z nich.

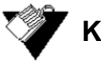

### Kroki

#### Aby skonfigurować działanie sieci bezprzewodowej, należy:

- 1. Kliknąć opcję Sieć bezprzewodowa w menu głównym.
- 2. Kliknąć opcję Radio w menu po lewej stronie, poniżej opcji pasm 2,4 GHz lub 5 GHz.

## Zrzut ekranu dla trybu mieszanego (802.11b, 802.11g i 802.11n)

| (Upc                                |                          |                                                                              | Język admi                                                  | inistratora Polski 💽 >1 | Wyloguj się |  |
|-------------------------------------|--------------------------|------------------------------------------------------------------------------|-------------------------------------------------------------|-------------------------|-------------|--|
| STATUS                              | PODSTAWOWE               | ZAAWANSOWANE                                                                 | KONTROLA RODZICIELSKA                                       | SIEĆ BEZPRZEWODOWA      | SYSTEM      |  |
| 2.4 GHZ<br>Radio                    |                          | SIEĆ BEZPRZ                                                                  | EWODOWA                                                     | dowei                   |             |  |
| Zabezpiec<br>Zaawanso<br>Kontrola c | zenia<br>wane<br>dostępu | Ta strona pozwala na konfigurację podstawowych ustawień sieci bezprzewodowej |                                                             |                         |             |  |
| WPS<br>5 GHZ                        |                          | SSID                                                                         | Włączony<br>UPC0221368                                      | Ukryj                   |             |  |
| Radio<br>Zabezpiec                  | zenia                    | Tryb 802.11<br>Kanał                                                         | Srodowisko mieszane (802.11g i 802.<br>Auto (Current Ch. 1) |                         |             |  |
| Zaawanso<br>Kontrola c              | wane<br>lostępu          | Szerokość pasma<br>Moc                                                       | 20MHz<br>100%                                               | v                       |             |  |
| WPS                                 |                          |                                                                              |                                                             |                         | Zapisz      |  |

| Etykieta        | Opis                                                                                                    |
|-----------------|----------------------------------------------------------------------------------------------------|
| Włącz           | Pozwala na wybranie stanu radiowej sieci bezprzewodowej:<br>Włączone lub Wyłączone.                                                                                                    |
| SSID            | Definiuje identyfikator SSID (nazwa sieci bezprzewodowej)<br>bramy, będący publiczną nazwą sieci bezprzewodowej.                                                                                                    |
| Tryb 802.11     | Pozwala na wybranie opcji trybu sieci. Opcje:                                                                                                    |
|                 | 1. Mieszany (802.11b, 802.11g i 802.11n)                                                                                                    |
|                 | 2. 802.11b                                                                                                    |
|                 | 3. 802.11g                                                                                                    |
|                 | Opcje trybu sieci w trybie 5 GHz:                                                                                                    |
|                 | 1. Mieszany (802.11a i 802.11n)                                                                                                    |
|                 | 2. 802.11a                                                                                                    |
| Kanał           | Pozwala na wybranie jednego z kanałów z listy rozwijanej,<br>odpowiadającego ustawieniom sieciowym. Aby komunikować<br>się ze sobą, wszystkie urządzenia w sieci bezprzewodowej<br>muszą nadawać na tym samy kanale. Można wybrać opcję<br>Auto, która pozwala na automatyczne wybieranie kanału. |
| Szerokość pasma | Wybrać spośród następujących opcji kanałów:                                                                                                    |
|                 | 1. 20MHz                                                                                                    |
|                 | 2. 40MHz                                                                                                    |
| Мос             | Ustawia procentowo moc wyjściową nadajnika radiowego.                                                                                                    |
| Zapisz          | Zapisuje zmiany.                                                                                                    |

Zrzut ekranu dla trybów 802.11b i 802.11g.

|                                                                   |                                |                                                                    | Język admir                                                                                                    | nistratora Polski 💌     | >Wyloguj się |
|-------------------------------------------------------------------|--------------------------------|--------------------------------------------------------------------|----------------------------------------------------------------------------------------------------|-------------------------|--------------|
| STATUS                                                            | PODSTAWOWE                     | ZAAWANSOWANE                                                       | KONTROLA RODZICIELSKA                                                                                           | SIEĆ BEZPRZEWOD         | OWA SYSTEM   |
| 2.4 GHZ<br>Radio<br>Zabezpi<br>Zaawan<br>Kontrola<br>WPS<br>5 GHZ | eczenia<br>sowane<br>a dostępu | SIEĆ BEZPRZ<br>Podstawowe<br>Ta strona pozwala na<br>Włącz<br>SSID | ZEWODOWA<br>ustawienia sieci bezprzewod<br>konfigurację podstawowych ustawień sieci l<br>Włączony<br>UPC0221386 | lowej<br>bezprzewodowej |              |
| Radio                                                             |                                | Tryb 802.11                                                        | 802.11g                                                                                                    | •                       |              |
| Zabezpi                                                           | ieczenia                       | Kanał                                                              | Auto (Current Ch. 1)                                                                                            | -                       |              |
| Zaawan                                                            | sowane                         | Moc                                                                | 100%                                                                                                    | •                       |              |
| Kontrola                                                          | a dostępu                      |                                                                    |                                                                                                    |                         | -            |
| WPS                                                               |                                |                                                                    |                                                                                                    |                         | Zapisz       |

Należy pamiętać, że dla trybów 802.11g i 802.11b nie występuje pole Szerokość pasma. Szerokość pasma dla tych trybów wynosi 20 MHz. To samo dotyczy trybu 802.11a w paśmie 5 GHz.

# 8.2. Korzystanie z opcji zabezpieczeń

Opcja zabezpieczeń pozwala na konfigurowanie różnych ustawień zabezpieczeń sieci bezprzewodowej.

# 💓 Kroki

### Aby uzyskać dostęp do opcji zabezpieczeń sieci bezprzewodowej, należy:

1. Kliknąć opcję Sieć bezprzewodowa w menu głównym.

2. Kliknąć opcję **Zabezpieczenia** w menu po lewej stronie, poniżej opcji pasma 2,4 GHz lub 5 GHz. Opcje trybu zabezpieczeń:

BRAK

WEP

- □ WPA-Personal
- □ WPA-Enterprise

Opisy pól zamieszczono pod przykładowym ekranem dla każdej opcji trybu zabezpieczeń.

### Tryb zabezpieczeń wybrano BRAK

| Upc Upc                                                                                | Język administratora                                                                                                    |
|----------------------------------------------------------------------------------------|----------------------------------------------------------------------------------------------------|
| STATUS PODSTAWOW                                                                       | E ZAAWANSOWANE KONTROLA RODZICIELSKA <mark>SIEĆ BEZPRZEWODOWA</mark> SYSTEM                                                                                                    |
| 2.4 GHZ<br>Radio<br>Zabezpieczenia<br>Zaawansowane<br>Kontrola dostępu<br>WPS<br>5 GHZ | SIEĆ BEZPRZEWODOWA<br>Zabezpieczenia sieci bezprzewodowej<br>Ta strona pozwala na konfigurację zabezpieczeń sieci bezprzewodowej<br>Ustawienia kontroli dostępu<br>Tryb zabezpieczeń sieci BRAK |
| Radio<br>Zabezpieczenia<br>Zaawansowane<br>Kontrola dostępu<br>WPS                     | bezprzewodowej<br>Zapisz                                                                                                    |

# Tryb zabezpieczeń WEP (opcja nie jest aktywna)

| STATUS   | PODSTAWOWE | ZAAWANSOWANE                                                                                                    | KONTROLA RODZICIELSKA                        | SIEĆ BEZPRZEWODOWA | SYSTEM |
|----------|------------|----------------------------------------------------------------------------------------------------|----------------------------------------------|--------------------|--------|
|          |            |                                                                                                    |                                              |                    |        |
| 2.4 GHZ  |            | SIEĆ BEZPRZE                                                                                                    | EWODOWA                                      |                    |        |
| Radio    |            |                                                                                                    |                                              |                    |        |
| Zabezp   | eczenia    | Zabezpieczenia                                                                                                    | sieci bezprzewodowej                         |                    |        |
| Zaawan   | sowane     | Ta strona pozwala na kont                                                                                                    | figurację zabezpieczeń sieci bezprzewodowej. |                    |        |
| Kontrola | a dostępu  | l Istawienia kontrol                                                                                                    | i dostenu                                    |                    |        |
| WPS      |            | Tet esterniser é sie si                                                                                                    |                                              |                    |        |
| 5 GHZ    |            | bezprzewodowej                                                                                                    | WEP                                          |                    |        |
| Radio    |            | Uwierzytelnianie WEP                                                                                                    | Automatycznie                                | •                  |        |
| Zabezpi  | eczenia    | Szyfrowanie WEP                                                                                                    | WEP (64-bit)                                 | V                  |        |
| Zaawan   | sowane     | 5991WEP_Passphrase                                                                                                    |                                              | Generuj            |        |
| Kontrola | a dostępu  | Klucz 1     Klucz 1     Klucz 1 | 111111111                                    |                    |        |
| WPS      |            | C Klucz 2                                                                                                    | 1111111111                                   |                    |        |
|          |            | C Klucz 3                                                                                                    | 1111111111                                   |                    |        |
|          |            | C Klucz 4                                                                                                    | 1111111111                                   |                    |        |
|          |            |                                                                                                    |                                              | Za                 | pisz   |

| Etykieta                                  | Opis                                                                                                    |
|-------------------------------------------|----------------------------------------------------------------------------------------------------|
| Tryb zabezpieczeń sieci<br>bezprzewodowej | Definiuje tryb zabezpieczeń sieci bezprzewodowej.<br>Należy pamiętać, że nie można wybrać algorytmu WEP, gdy<br>tryb 802.11 jest skonfigurowany jako mieszany. WEP dotyczy<br>tylko trybu 802.11b lub 802.11g. Zaleca się unikanie<br>stosowania algorytmu WEP, jeśli to tylko możliwe, ze względu<br>na znane problemy bezpieczeństwa tego standardu.                                                                  |
| Uwierzytelnianie WEP                      | Definiuje metodę uwierzytelniania. Opcje:<br>1. Automatyczne<br>2. Klucz wspólny                                                                                                    |
| Szyfrowanie WEP                           | Definiuje szyfrowanie WEP. Opcje:<br>1.WEP 64-bit<br>2.WEP 128-bit                                                                                                    |
| Hasło WEP (WEP Passphrase)                | Należy wybrać hasło sieci bezprzewodowej (od 8 do 63<br>znaków) i wprowadzić w tym miejscu.                                                                                                    |
| Generuj                                   | Kliknięcie przycisku Generuj tworzy klucze sieciowe.                                                                                                    |
| Klucz 1 - Klucz 4                         | Wybrać klucz WEP (1-4), który będzie wykorzystywany jako<br>domyślny klucz podczas nadawania. Urządzenie odbiorcze<br>musi wykorzystywać ten sam klucz. Aby wprowadzić ręcznie<br>klucze WEP zamiast używać hasła, należy wypełnić podane<br>pola. Klucze 64-bitowe wymagają 10 cyfr, a klucze 128-bitowe<br>wymagają 26 cyfr. Cyfry mają format szesnastkowy i<br>wykorzystują litery od A do F oraz liczby od 0 do 9. |
| Zapisz                                    | Zapisuje zmiany.                                                                                                    |

## Tryb zabezpieczeń WPA-Personal

| (Upc                                               |                                                                     | Język adn             | ninistratora Polski | ► >Wyl  | loguj się |
|----------------------------------------------------|---------------------------------------------------------------------|-----------------------|---------------------|---------|-----------|
| STATUS PODSTAWOWE                                  | ZAAWANSOWANE                                                        | KONTROLA RODZICIELSKA | SIEĆ BEZPRZ         | EWODOWA | SYSTEM    |
| 2.4 GHZ<br>Radio                                   | SIEĆ BEZPRZE                                                        | WODOWA                |                     |         |           |
| Zabezpieczenia<br>Zaawansowane<br>Kontrola dostępu | Ta strona pozwala na konfigurację zabezpieczeń sieci bezprzewodowej |                       |                     |         |           |
| WPS<br>5 GHZ                                       | Tryb zabezpieczeń sieci                                             | WPA-Personal          | •                   |         |           |
| Radio                                              | Uwierzytelnianie                                                    | WPA/WPA2              | -                   |         |           |
| Zabezpieczenia                                     | Szyfrowanie                                                         | AES+TKIP              | -                   |         |           |
| Zaawansowane                                       | Key Interval                                                        | 600 (Sekundy)         |                     |         |           |
| Kontrola dostępu                                   | Tekst szyfrujący                                                    | MZLDDXIL              |                     |         |           |
| WPS                                                | Ponownie wpisz tekst<br>szyfrujący                                  |                       |                     |         | Zapisz    |

| Etykieta                                   | Opis                                                                                                    |
|--------------------------------------------|----------------------------------------------------------------------------------------------------|
| Tryb zabezpieczeń sieci<br>bezprzewodowej  | Definiuje tryb zabezpieczeń sieci bezprzewodowej.                                                                                                    |
| Uwierzytelnianie                           | Definiuje metodę uwierzytelniania. Opcje:<br>1. WPA<br>2. WPA2<br>3. WPA/WPA2                                                                                                    |
| Szyfrowanie                                | Definiuje algorytm szyfrowania. Opcje:<br>1. AES<br>2. TKIP<br>3. AES+TKIP<br>Należy pamiętać, że nie można wybrać algorytmu TKIP, gdy<br>tryb 802.11 jest skonfigurowany jako mieszany. Dotyczy to<br>tylko trybu 802.11b lub 802.11g. |
| Interwał klucza<br>(Key Interval)          | Prowadzić interwał odnawiania klucza (w sekundach), który<br>informuje bramę o wymaganej częstości zmiany kluczy<br>szyfrowania.                                                                                                    |
| Tekstszyfrujesz (Hasło)                    | Wprowadzić hasło (zwane również kluczem wstępnym,<br>hasłem lub kluczem sieciowym). Hasło jest wydrukowane na<br>etykiecie znajdującej się na produkcie. Więcej informacji<br>zawiera temat Domyślne wartości i loginy na stronie 14    |
| Ponownie wpisz tekst<br>szyfrujący (Hasło) | Ponownie wprowadzić hasło, aby je zweryfikować.                                                                                                    |
| Zapisz                                     | Zapisuje zmiany.                                                                                                    |

## Tryb zabezpieczeń WPA-Enterprise

| ()<br>upc                                                 |                              |                                                                                  |                                                                   | Język admir               | Polski      | >Wy      | loguj się |
|-----------------------------------------------------------|------------------------------|----------------------------------------------------------------------------------|-------------------------------------------------------------------|---------------------------|-------------|----------|-----------|
| STATUS                                                    | PODSTAWOWE                   | ZAAWANSOWANE                                                                     | KONTROLA RODZ                                                     | ICIELSKA                  | SIEĆ BEZPRI | ZEWODOWA | SYSTEM    |
| 2.4 GHZ<br>Radio<br>Zabezpi<br>Zaawan:<br>Kontrola<br>WPS | eczenia<br>sowane<br>dostępu | SIEĆ BEZPRZE<br>Zabezpieczenia<br>Ta strona pozwala na kon<br>Ustawienia kontrol | WODOWA<br>sieci bezprzewo<br>rfigurację zabezpieczeń<br>i dostępu | odowej<br>sieci bezprzewc | odowej      |          |           |
| 5 GHZ<br>Radio                                            |                              | Tryb zabezpieczeń sieci<br>bezprzewodowej<br>Uwierzytelnianie                    | WPA-Enterprise                                                    |                           | •           |          |           |
| Zabezpie<br>Zaawan:                                       | eczenia<br>sowane            | Szyfrowanie<br>Key Interval                                                      | AES+TKIP                                                          | (Sekundy)                 | <b>•</b>    |          |           |
| Kontrola<br>WPS                                           | dostępu                      | Serwer Radius                                                                    |                                                                   |                           |             |          |           |
|                                                           |                              | Adres IP<br>Port<br>Wspólny tajny klucz                                          | 0                                                                 |                           |             |          |           |
|                                                           |                              | Ponownie wpisz<br>wspólny tajny klucz                                            |                                                                   |                           |             |          | Zapisz    |

| Etykieta                                  | Opis                                                                                                    |
|-------------------------------------------|----------------------------------------------------------------------------------------------------|
| Tryb zabezpieczeń sieci<br>bezprzewodowej | Definiuje tryb zabezpieczeń sieci bezprzewodowej.                                                                                                    |
| Uwierzytelnianie                          | Definiuje metodę uwierzytelniania. Opcje:                                                                                                    |
|                                           | 1. W PA                                                                                                    |
|                                           | 2. WPA2                                                                                                    |
|                                           | 3. WPA/WPA2                                                                                                    |
| Szyfrowanie                               | Definiuje algorytm szyfrowania. Opcje:                                                                                                    |
|                                           | 1.AES                                                                                                    |
|                                           | 2. TKIP                                                                                                    |
|                                           | 3. AES+TKIP                                                                                                    |
|                                           | Należy pamiętać, że nie można wybrać algorytmu TKIP, gdy<br>tryb 802.11 jest skonfigurowany jako mieszany. Dotyczy to<br>tylko trybu 802.11b lub 802.11g. |
| Interwał klucza (Key Interval)            | Prowadzić interwał odnawiania klucza (w sekundach), który<br>informuje bramę o wymaganej częstości zmiany kluczy<br>szyfrowania.                          |
| Serwer Radius                             |                                                                                                    |
| Adres IP                                  | Adres IP serwera Radius                                                                                                    |
| Port                                      | Wprowadzić numer portu serwera Radius.                                                                                                    |
| Wspólny tajny klucz                       | Wprowadzić wspólny klucz tajny wykorzystywany przez<br>bramę i serwer Radius.                                                                             |
| Ponownie wpisz wspólny tajny<br>klucz     | Ponownie wprowadzić wspólny klucz tajny, aby go<br>zweryfikować.                                                                                          |
| Zapisz                                    | Zapisuje zmiany.                                                                                                    |

# 8.3. Korzystanie z opcji zaawansowanych

Zaawansowane ustawienia sieci bezprzewodowej pozwalają na zaawansowaną konfigurację bezprzewodowej sieci WLAN urządzenia EVW3226. Ta część służy do konfigurowania zaawansowanych funkcji sieci bezprzewodowej.

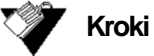

Aby uzyskać dostęp do zaawansowanych opcji zabezpieczeń sieci bezprzewodowej,

należy:

1. Kliknąć opcję Sieć bezprzewodowa w menu głównym.

2. Kliknąć opcję **Zaawansowane** w menu po lewej stronie, poniżej opcji pasma 2,4 GHz lub 5 GHz.

| Upc                |                   |                                          | Język admin                           | iistratora Polski 💽 | } ≻Wyloguj się |
|--------------------|-------------------|------------------------------------------|---------------------------------------|---------------------|----------------|
| STATUS             | PODSTAWOWE        | ZAAWANSOWANE                             | KONTROLA RODZICIELSKA                 | SIEĆ BEZPRZEWO      | DOWA SYSTEM    |
| 2.4 GHZ            |                   | SIEĆ BEZPRZE                             | WODOWA                                |                     |                |
| Radio<br>Zabezpi   | eczenia           | Zaawansowane                             | ustawienia sieci bezprzew             | vodowej             |                |
| Zaawan<br>Kontrola | sowane<br>dostępu | Ta strona pozwala na kor                 | figurację zaawansowanych ustawień sie | ci bezprzewodowej   |                |
| WPS                |                   | Zaawansowane us                          | tawienia                              |                     |                |
| 5 GHZ              |                   | Adres MAC                                | 64:7c:34:0c:3a:3b                     |                     |                |
| Radio              |                   | Czas pomiędzy<br>sygnałami identyfikacji | 100                                   | (20 ~ 1024)         |                |
| Zabezpi            | eczenia           | Częstotliwość pakietów                   | 1                                     | (1 ~ 255)           |                |
| Zaawan             | sowane            | DTIM<br>Próg fragmentacji                | 2346                                  | (256 ~ 2346)        |                |
| WPS                | i dostępu         | Próg dla żądania<br>wysyłania            | 2347                                  | (1 ~ 2347)          |                |
|                    |                   | AMPDU                                    | Włączony                              | •                   |                |
|                    |                   | WMM                                      | Włączony                              | •                   |                |
|                    |                   | WMM Power Save                           | Włączony                              |                     |                |
|                    |                   |                                          |                                       |                     | Zapisz         |

| Etykieta                                 | Opis                                                                                                    |
|------------------------------------------|----------------------------------------------------------------------------------------------------|
| Adres MAC                                | Wyświetla adres MAC bramy.                                                                                                    |
| Czas pomiędzy sygnałami<br>identyfikacji | Wartość interwału sygnalizatora informuje o interwale<br>częstotliwości sygnalizatora. Sygnalizator jest pakietem<br>emitowanym przez bramę w celu synchronizacji sieci<br>bezprzewodowej. Domyślna wartość to 100.                                                                                                    |
| Częstotliwość pakietów DTIM              | Określa interwał pakietów DTIM w zakresie od 1 do 255 ms.<br>Wartośćta określa częstość, z jaką brama wysyła komunikaty<br>DTIM (Delivery Traffic Indication Message). Niższe ustawienia<br>pozwalają na sprawniejszą pracę sieci, zapobiegając<br>przech odzeniu klientów sieci bezprzewodowej w tryb<br>oszczędzania energii (wstrzymania). Wyższe ustawienia<br>pozwalają klientom sieci bezprzewodowej na przechodzenie w<br>tryb uśpienia, czyli oszczędzania energii, jednakże zakłóca<br>to transmisje w sieci bezprzewodowej. Domyślna wartośćto<br>1. |
| Próg fragmentacji                        | Określa rozmiar progowy fragmentacji pakietów w zakresie<br>256-2346 bajtów. Fragmentacja ma miejsce, gdy rozmiar<br>pakietu przekracza prógfragmentacji. Domyślne ustawienie to<br>2346.                                                                                                    |
| Próg dla żądania wysyłania               | Próg RTS określa limit rozmiaru pakietu. Spełnienie warunku<br>progowego powoduje wywołanie funkcji RTS/CTS (gotowości<br>do wysłania/skasowania). Dopuszczalny zakres ustawień<br>wynosi od 1 do 2347 bajtów. Domyślne ustawienie to 2347<br>bajtów.                                                                                                    |
| AMPDU                                    | Pozwala na ustawienie włączonego lub wyłączonego stanu<br>AMPDU. Pakiety AMPDU (MAC Protocol Data Unit<br>Aggregation) łączą ze sobą wiele jednostek MPDU w celu<br>zmniejszenia obciążenia. Domyślnie opcja jest włączona.                                                                                                    |
| WMM                                      | Pozwala na ustawienie włączonego lub wyłączonego stanu<br>WMM. Jżeli opcja multimediów WiFi (WMM) jest włączona, to<br>przesyły głosowe i multimedialne otrzymają wyższy priorytet w<br>stosunku do innych transmisji. Ustawienie to jest domyślnie<br>włączone.                                                                                                    |
| WMM Power Save<br>(Oszczędzanie energii) | Pozwala na włączenie lub wyłączenie trybu oszczędzania<br>energii WMM. Ustawienie to jest domyślnie włączone.                                                                                                    |
| Zapisz                                   | Zapisuje zmiany.                                                                                                    |

**Uwaga:** Generalnie zaleca się zachowanie wszystkich ustawień domyślnych na tej stronie konfiguracji. Zmiany mogą ujemnie wpływać na wydajność lub stabilność sieci WLAN. Aby przywrócić wartości domyślne, można dokonać fabrycznego resetowania. Patrz: Korzystanie z opcji przywracania domyślnych ustawień fabrycznych na stronie 78

# 8.4. Korzystanie z opcji kontroli dostępu

Opcja **Kontroli dostępu** służy do konfigurowania urządzeń klienta, które mogą uzyskiwać dostęp do sieci bezprzewodowej.

# 🎾 Kroki

### Aby skonfigurować opcje kontroli dostępu do sieci bezprzewodowej, należy:

1. Kliknąć opcję Sieć bezprzewodowa w menu głównym.

2. Kliknąć opcję **Kontrola dostępu** w menu po lewej stronie, poniżej opcji pasma 2,4 GHz lub 5 GHz.

| Upc upc          |                      | Język adı                       | ministratora Polski 💽 >1 | Wyloguj się |
|------------------|----------------------|---------------------------------|--------------------------|-------------|
| STATUS PODSTAWOW | E ZAAWANSOWANE       | KONTROLA RODZICIELSKA           | SIEĆ BEZPRZEWODOWA       | SYSTEM      |
| 2.4 GHZ<br>Radio | SIEĆ BEZPRZ          | ZEWODOWA                        |                          |             |
| Zabezpieczenia   | Kontrola dost        | ępu                             |                          |             |
| Zaawansowane     | Ta strona pozwala na | i konfigurację kontroli dostępu |                          |             |
| Kontrola dostępu | Ustawionia kont      | troli dostopu                   |                          |             |
| WPS              | Ustawienia kon       | uon dosiępu                     |                          |             |
| 5 GHZ            | Zasada Za            | dne 💌                           |                          |             |
| Radio            |                      |                                 |                          |             |
| Zabezpieczenia   | Adres MAC            | Usuń                            |                          |             |
| Zaawansowane     |                      |                                 |                          |             |
| Kontrola dostępu |                      |                                 |                          |             |
| WPS              | Dodaj wiersz         |                                 |                          |             |
|                  |                      |                                 |                          | Zapisz      |

| Etykieta     | Opis                                                                                    |
|--------------|-----------------------------------------------------------------------------------------|
| Zasada       | Pozwala na wybranie zasady kontroli dostępu. Opcje:                                     |
|              | 1. Brak                                                                                 |
|              | 2. Lista dozwolonych                                                                    |
|              | 3. Lista odrzuconych                                                                    |
| Adres MAC    | Pozwala na wprowadzenie adresów MAC urządzeń, dla<br>których należy kontrolować dostęp. |
| Dodaj wiersz | Pozwala na wprowadzenie dodatkowych adresów MAC.                                        |
| Zapisz       | Zapisuje zmiany.                                                                        |

# 8.5. Korzystanie z opcji WPS

Protokół WiFi Protected Setup (WPS) jest standardową metodą łatwego konfigurowania bezpiecznego połączenia pomiędzy urządzeniem EVW3226, a komputerami lub innymi urządzeniami bezprzewodowymi (klientami), obsługującymi protokół WPS. Gdy funkcja WPS jest włączona, można ustanawiać połączenie z innymi urządzeniami bezprzewodowymi poprzez naciśnięcie przycisku WPS na danym urządzeniu (jeżeli występuje) i na urządzeniu EVW3226, lub poprzez wprowadzenie numeru WPS PIN urządzenia, a następnie kliknięcie przycisku "URUCHOM Z PIN".

### 🖌 Kroki

### Aby skonfigurować opcje WPS, należy:

- 1. Kliknąć opcję Sieć bezprzewodowa w menu głównym.
- 2. Kliknąć opcję WPS w menu po lewej stronie, poniżej opcji pasma 2,4 GHz.

|                                                        | :                                  |                                                          | Język admir                                                    | nistratora Polski 💌 | >Wyloguj się |
|--------------------------------------------------------|------------------------------------|----------------------------------------------------------|----------------------------------------------------------------|---------------------|--------------|
| STATUS                                                 | PODSTAWOWE                         | ZAAWANSOWANE                                             | KONTROLA RODZICIELSKA                                          | SIEĆ BEZPRZEWOD     | OWA SYSTEM   |
| 2.4 GHZ<br>Radio<br>Zabezp<br>Zaawai<br>Kontrol<br>WPS | nieczenia<br>nsowane<br>la dostępu | SIEĆ BEZPRZ<br>WPS<br>Ta strona pozwala na<br>WPS<br>PIN | EWODOWA<br>konfigurację WPS (WiFi Protected Setup)<br>Włączony | PIN START           |              |
| 5 GHZ<br>Radio<br>Zabezp<br>Zaawai                     | nieczenia                          | PBC                                                      |                                                                | PBC START           | Zapisz       |
|                                                        | Etykie                             | eta                                                      | Opis                                                           |                     |              |

| Etykieta | Opis                                                                                                    |
|----------|----------------------------------------------------------------------------------------------------|
| WPS      | Pozwala na ustawienie włączonego lub wyłączonego stanu<br>WPS.                                                                                                    |
| PIN      | Jeżeli klient, z którym należy ustanowić połączenie posiada<br>osobisty numer identyfikacyjny WPS PIN, należy wprowadzić<br>ten numer tutaj i kliknąć przycisk URUCHOM Z PIN. Numer<br>PIN klienta można znaleźć w oprogramowaniu narzędziowym<br>instalacji WPS klienta.                                                                                                    |
| Przycisk | Jeżeli klient, z którym należy ustanowić połączenie<br>wyposażony jest w przycisk WPS, należy kliknąć przycisk<br>URUCHOM PRZYCISKIEM na ekranie WPS lub nacisnąć<br>przycisk WPS na urządzeniu EVW3226. Temat Panel czołowy<br>urządzenia EVW3226 na stronie 11 opisuje umiejscowienie<br>przycisku WPS urządzenia EVW3226. Jednocześnie<br>nacisnąć przycisk WPS na urządzeniu klienta. Połączenie<br>zostanie automatycznie skonfigurowane. |
| Zapisz   | Zapisuje zmiany.                                                                                                    |

# 8.6. Wdrażanie sieci bezprzewodowej i rozwiązywanie problemów

Informacje podane w tym rozdziale pomagają w zrozumieniu zagadnień wdrożeniowych sieci bezprzewodowych oraz rozwiązywaniu problemów:

Zrozumienie pojęcia odebranej mocy sygnału na stronie 71

□ Szacowanie odległości pomiędzy bramą bezprzewodową, a klientami sieci bezprzewodowej na stronie 71

□ Wybieranie kanału bezprzewodowego na stronie 73

### Zrozumienie pojęcia odebranej mocy sygnału

Odebrana moc sygnału (RSSI) jest mierzona w kierunku od połączonych bezprzewodowych urządzeń klienta do bramy bezprzewodowej i w kierunku przeciwnym. Ta wartość może mieć znaczny wpływ na prędkość i wydajność sieci bezprzewodowej.

Jest to uzależnione od następujących czynników:

- □ Materiały (na przykład: otwarta przestrzeń, beton, drzewa)
- Odległość pomiędzy klientami sieci bezprzewodowej i bramą bezprzewodową
- Możliwości bezprzewodowe urządzeń klienta

# Szacowanie odległości pomiędzy bramą bezprzewodową, a klientami sieci bezprzewodowej

Informacje podane w tym rozdziale są pomocne w ustaleniu odległości, w jakiej można umieścić bramę bezprzewodową od bezprzewodowych urządzeń klienta. Różnice zależne od środowiska mogą obejmować możliwości klientów bezprzewodowych oraz rodzaje materiałów, przez jakie musi przechodzić sygnał bezprzewodowy. Po przekroczeniu wartości granicznej pomiędzy bramą bezprzewodową, a klientami bezprzewodowymi, następuje pogorszenie wydajności sieci.

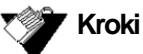

#### Aby ustalić miejsce dla bramy bezprzewodowej, należy:

1. Ustanowić połączenie pomiędzy klientami sieci bezprzewodowej, a bramą bezprzewodową. W razie potrzeby, należy zapoznać się z tematem: Ustanawianie połączeń urządzeń z siecią na stronie 18.

2. Umieścić klienta sieci bezprzewodowej w odległości około jednego metra od bramy bezprzewodowej.

3. Skorzystać z poniższej tabeli, aby ustalić przez jakie materiały musi przenikać sygnał bezprzewodowy, aby pokonać żądany zasięg sieci bezprzewodowej.

| Materiał                                                                                                    | Tłumienie                                                                                                    |
|----------------------------------------------------------------------------------------------------|----------------------------------------------------------------------------------------------------|
| Złącze lub kabel                                                                                                    | 3,5 dB                                                                                                    |
| Wolna przestrzeń                                                                                                    | 0,24dB/foot(0.3 m)                                                                                                |
| Ściana kartonowo-gipsowa                                                                                                    | 3 dB do 4 dB                                                                                                    |
| Przepierzenie                                                                                                    | 2 dB do 5 dB                                                                                                    |
| Drzwi drewniane (puste lub lite)                                                                                                    | 3 dB do 4 dB                                                                                                    |
| Ściana z cegły lub betonu (Uwaga 1)                                                                                                    | 6 dB do 18 dB                                                                                                    |
| Okno szklane (nie barwione)                                                                                                    | 2 dB do 3 dB                                                                                                    |
| Okno dwuszybowe z powłoką                                                                                                    | 13 dB                                                                                                    |
| Szkło kuloodporne                                                                                                    | 10 dB                                                                                                    |
| Drzwi stalowe lub pożarowe                                                                                                    | 13 dB do 19 dB                                                                                                    |
| Ciało ludzkie                                                                                                    | 3 dB                                                                                                    |
| Drzewa (Uwaga 2)                                                                                                    | 0,15dB/foot(0.3 m)                                                                                                |
| Uwaga 1: W różnych częściach świata stosuje się<br>różne rodzaje betonu, a także różne grubości i<br>powłoki, w zależności od tego, czy jest on używany<br>do konstrukcji stropów, ścian wewnętrznych, czy też<br>zewnętrznych. | Uwaga 2: Tłumienie powodowane przez<br>drzewa różni się znacznie w zależności od<br>kształłu i gęstości listowia. |

#### Wartości tłumienia przy częstotliwości 2,4 GHz

4. Aby sprawdzić moc sygnału i prędkość połączenia w komputerze działającym pod systemem Windows 7 połączonym bezprzewodowo do bramy bezprzewodowej, należy wykonać poniższe czynności. Jeżeli komputer bezprzewodowy nie jest podłączony, należy zapoznać się z tematem Ustanawianie połączenia z urządzeniem bezprzewodowym na stronie 19.

a. Kliknąć dwukrotnie ikonę sieci bezprzewodowej na pasku zadań systemu Windows 7.

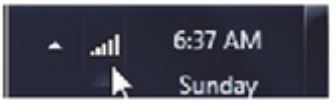

b. System Windows wyświetli słowo "Połączono" obok nazwy aktualnej sieci bezprzewodowej. Kliknąć je prawym przyciskiem myszy i wybrać opcję "Stan" z menu.

| Połączenie sieci bezp | orzewodowej 🔺 |
|-----------------------|---------------|
| UBEE-CORP             | Rozlącz       |
| DDW361139             | Stan          |
| 6583                  | Właściwości   |
| DVW3201823            | ltr.          |
| cd78                  | .at -         |

c. Przejrzeć prędkość i siłę sygnału w oknie stanu połączenia z siecią bezprzewodową.
#### **Ubee Interactive**

| Ogólne           |             |                |              |
|------------------|-------------|----------------|--------------|
| Połączenie       |             |                |              |
| Połączenia IPv4: |             |                | Internet     |
| Połączenia IPv6: |             | No Int         | ernet access |
| Stan nośnika:    |             |                | Enabled      |
| SSID:            |             |                | UBEE-CORP    |
| Czas trwania:    |             |                | 00:03:08     |
| Szybkość:        |             |                | 5.5 Mbps     |
| Jakość sygnału:  |             |                | liter        |
| Szczegóły        | Właściwości | ieci bezprzewo | lowej        |
| Aktyvność        |             |                |              |
| Wys              | ilano —     | <b>N</b> -     | Odebrand     |
| Bajty            | 46,127      | 1              | 43,730       |
| Właściwości W    | /ylącz      | Diagnozuj      |              |

#### Wybieranie kanału bezprzewodowego

Jeżeli w środowisku, gdzie odbywają się procesy obliczeniowe, testy itp. występuje kilka bezprzewodowych punków dostępowych działających w zakresie 2,4 GHz, może wystąpić potrzeba zmiany kanału bezprzewodowego, na którym pracuje brama bezprzewodowa.

W niektórych przypadkach pożądany może być podział ruchu w sieci bezprzewodowej, w którym jedna grupa urządzeń pracuje na jednym kanale, kolejna grupa na innym kanale i tak dalej. Jest to realizowane poprzez indywidualne skonfigurowanie kanałów w każdym z bezprzewodowych punktów dostępowych (jeżeli występuje ich kilka). W sytuacji kontroli tylko nad jednym urządzeniem bezprzewodowym w środowisku, gdzie może ich pracować kilka, istnieje możliwość zmiany kanału bezprzewodowego w bramie na kanał, który nie jest intensywnie użytkowany.

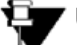

## ' Uwaga

Zmienianie bezprzewodowych kanałów emisji opisuje temat Korzystanie z opcji sieci bezprzewodowej na stronie 59.

Poniższy schemat przedstawia kanały 2,4 GHz dostępne w Europie. Każdy dostępny kanał ma szerokość 22 MHz. Ponieważ kanały nakładają się na siebie, najlepiej jest wybierać te kanały, które najmniej na siebie zachodzą (w Europie typowo są to numery 1, 5, 9 i 13). Nakładające się na siebie kanały mogą powodować problemy z wydajnością sieci bezprzewodowej.

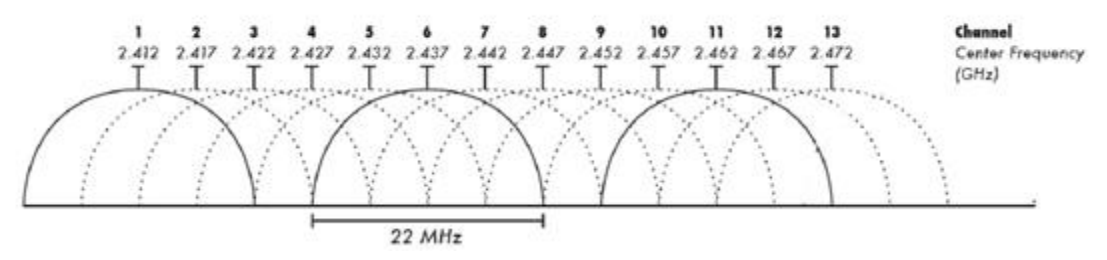

Źródło: Wikipedia.org oraz przepisy IEEE, artykuł IEEE 802.11n-2009

## 9. Menu systemowe

Menu systemowe służy do zmieniania hasła użytkownika, wybierania trybu pracy routera, tworzenia kopii zapasowych i przywracania ustawień konfiguracyjnych urządzenia EVW3226 oraz konfigurowania zdalnego i lokalnego rejestrowania.

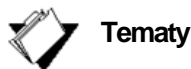

#### Patrz następujące tematy:

- □ Korzystanie z opcji hasła na stronie 75
- □ Korzystanie z opcji przełączenia trybu na stronie 76
- □ Korzystanie z opcji tworzenia kopii zapasowej i odzyskiwania na stronie 77
- Korzystanie z opcji logowania na stronie 81

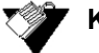

## Kroki

Aby uzyskać dostęp do menu systemowego, należy:

1. Kliknąć opcję System w menu głównym.

# 9.1. Korzystanie z opcji hasła

Opcja Hasło pozwala na zmianę hasła użytkownika.

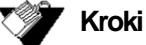

## Aby zmienić hasło użytkownika, należy:

- 1. Kliknąć opcję System w menu głównym.
- 2. Kliknąć opcję Hasło w menu po lewej stronie.

Opisy pól zamieszczono pod przykładowym ekranem.

#### STATUS PODSTAWOWE ZAAWANSOWANE KONTROLA RODZICIELSKA SIEĆ BEZPRZEWODOWA SYSTEM

| HASŁO                       | SYSTEM                                        |
|-----------------------------|-----------------------------------------------|
| SWITCH MODE                 |                                               |
| TWORZENIE KOPII ZAPASOWEJ I | Hasło                                         |
| ODZYSKIWANIE DANYCH         | Ta strona pozwala na zmianę hasła systemowego |
| Tworzenie kopii zapasowej   |                                               |
| Przywróć                    | Stare hasto                                   |
| Ustawienia fabryczne        | Nowe hasto                                    |
| LOGOWANIE                   | Powtórz nowe hasło                            |
| Dziennik systemowy          | Zapisz                                        |
| Lokalne logowanie           |                                               |

| Etykieta           | Opis                                                                  |
|--------------------|-----------------------------------------------------------------------|
| Stare hasło        | Wprowadzić stare hasło użytkownika.                                   |
| Nowe hasło         | Pozwala na wprowadzenie nowego hasła dla danego konta<br>użytkownika. |
| Powtórz nowe hasło | Ponownie wprowadzić hasło, aby je potwierdzić.                        |
| Zapisz             | Zapisuje zmiany.                                                      |

# 9.2. Korzystanie z opcji przełączenia trybu

Opcja **Przełącz tryb** pozwala na wybranie trybu pracy routera. Strona przełączania trybu będzie widoczna tylko wtedy, gdy włączył ją operator sieci kablowej. Domyślnie urządzenie jest skonfigurowane jako router, zapewniając normalne funkcje typowej bramy domowej z zabezpieczeniem zaporą oraz translatorem adresów sieciowych.

W niektórych przypadkach użytkownik może chcieć skonfigurować bramę do pracy w charakterze mostka.

Na przykład: aby umożliwić wykorzystanie własnego routera lub zapory abonenta. W takich przypadkach konfigurację można zmienić w menu zgodnie z poniższym objaśnieniem.

# 🍏 Kroki

## Aby wybrać tryb pracy dla routera, należy:

- 1. Kliknąć opcję System w menu głównym.
- 2. Kliknąć opcję **Tryb switch** w menu po lewej stronie. Opisy pól zamieszczono pod przykładowym ekranem.

| STATUS   | PODSTAWOWE          | ZAAWANSOWANE           | KONTROLA RODZICIELSKA                                                                                                    | SIEĆ BEZPRZEWODOWA | SYSTEM |
|----------|---------------------|------------------------|----------------------------------------------------------------------------------------------------|--------------------|--------|
|          |                     |                        |                                                                                                    |                    |        |
| HASŁO    |                     | SYSTEM                 |                                                                                                    |                    |        |
| TRYB SWI | гсн                 |                        |                                                                                                    |                    |        |
| TWORZENI | E KOPII ZAPASOWEJ I | Tryb Switch            |                                                                                                    |                    |        |
| ODZYSKIW | ANIE DANYCH         | Strona pozwala na wybó | r trybu pracy routera                                                                                                    |                    |        |
| Tworzen  | ie kopii zapasowej  | Truch Switch           | The Date of the Owner of the Owner of the Ow |                    |        |
| Przywró  | ć                   | ityb Switch            | Tryb Router                                                                                                    |                    |        |
| Ustawie  | nia fabryczne       |                        | Tryb Bridge                                                                                                    | Za                 | pisz   |
| LOGOWANI | E                   |                        |                                                                                                    |                    | 100    |
| Dziennik | systemowy           |                        |                                                                                                    |                    |        |
| Lokalne  | logowanie           |                        |                                                                                                    |                    |        |

| Etykieta      | Opis                                |
|---------------|-------------------------------------|
| Przełącz tryb | Określić tryb pracy routera. Opcje: |
|               | 1. Tryb Router                      |
|               | 2. Tryb Bridge                      |
| Zapisz        | Zapisuje zmiany.                    |

# Korzystanie z opcji tworzenia kopii zapasowej i odzyskiwania danych

9.3.

Opcja **Tworzenie kopi zapasowej i odzyskiwanie danych** pozwala na utworzenie kopii zapasowej bieżącej konfiguracji urządzenia EVW3226, przywracanie uprzednio zapisanej konfiguracji oraz przywracanie fabrycznych ustawień domyślnych.

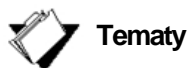

Patrz następujące tematy:

□ Korzystanie z opcji tworzenia kopii zapasowej na stronie 77

□ Korzystanie z opcji przywróć na stronie 79

□ Korzystanie z opcji przywracania domyślnych ustawień fabrycznych na stronie 80

# 9.3.1. Korzystanie z opcji tworzenia kopii zapasowej

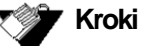

Aby utworzyć kopię zapasową bieżących ustawień konfiguracji bramy, należy:

- 1. Kliknąć opcję System w menu głównym.
- 2. Kliknąć opcję Kopia zapasowa w menu po lewej stronie.

| STATUS             | PODSTAWOWE           | ZAAWANSOWANE                                         | KONTROLA RODZICIELSKA                                                                         | SIEĆ BEZPRZEWODOWA    | SYSTEM |
|--------------------|----------------------|------------------------------------------------------|-----------------------------------------------------------------------------------------------|-----------------------|--------|
| HASŁO              | 005                  | SYSTEM                                               |                                                                                               |                       |        |
| TWORZEN            | NIE KOPII ZAPASOWEJ  | Tworzenie kop                                        | ii zapasowej                                                                                  |                       |        |
| Tworze             | nie kopii zapasowej  | Ta strona pozwala na two<br>Podaj hasło, jeśli chces | orzenie kopii zapasowych konfiguracji użytkowr<br>z zaszyfrować kopię zapasową konfiguracji i | nika<br>užytkownika   |        |
| Przywro<br>Ustawie | óć<br>enia fabryczne | Hasło                                                |                                                                                               |                       |        |
| LOGOWAN<br>Dzienni | IIE<br>ik systemowy  | Wpisz ponownie hasło                                 |                                                                                               | Tworzenie kopii zapas | owej   |
| Lokalne            | e logowanie          |                                                      |                                                                                               |                       |        |

| Etykieta             | Opis                                                                                                    |
|----------------------|----------------------------------------------------------------------------------------------------|
| Hasło                | Określić hasło, jeżeli wymagane jest zaszyfrowanie kopii<br>zapasowej konfiguracji. Jeżeli nie jest wymagane szyfrowanie,<br>pozostawić to miejsce puste. |
| Wpisz ponownie hasło | Ponownie wprowadzić hasło, aby je potwierdzić.                                                                                                    |
| Kopia zapasowa       | Kliknąć przycisk <b>Tworzenie kopii zapasowej</b> , aby<br>rozpocząć proces wykonywania kopii zapasowej.                                                  |

# 9.3.2. Korzystanie z opcji przywróć

# 🔰 Kroki

Aby przywrócić wcześniej zapisane ustawienia konfiguracji bramy, należy:

1. Kliknąć opcję **System** w menu głównym.

2. Kliknąć opcję Przywróć w menu po lewej stronie.

| STATUS   | PODSTAWOWE          | ZAAWANSOWANE             | KONTROLA RODZICIELSKA                   | SIEĆ BEZPRZEWODOWA   | SYSTEM |
|----------|---------------------|--------------------------|-----------------------------------------|----------------------|--------|
|          |                     |                          |                                         |                      |        |
| HASŁO    |                     | SYSTEM                   |                                         |                      |        |
| SWITCH M | ODE                 | D                        |                                         |                      |        |
| TWORZEN  | IIE KOPII ZAPASOWEJ | Przywroc                 |                                         |                      |        |
| I ODZYSK | IWANIE DANYCH       | Ta strona pozwala na prz | zywrócenie konfiguracji użytkownika     |                      |        |
| Tworzei  | nie kopii zapasowej | Wpisz hasło, jeśli chces | sz przywrócić zaszyfrowaną konfigurację |                      |        |
| Przywr   | óć                  |                          |                                         |                      |        |
| Ustawie  | enia fabryczne      | Hasło                    | (Empty or 6                             | 6 to 12 characters.) |        |
| LOGOWAN  | IE                  | Wybierz plik             | Browse                                  | ·                    |        |
| Dzienni  | k systemowy         |                          |                                         | Przyv                | vróć   |
| Lokalne  | logowanie           |                          |                                         |                      |        |

| Etykieta     | Opis                                                                                                    |
|--------------|----------------------------------------------------------------------------------------------------|
| Hasło        | Określić hasło, jeżeli zachodzi potrzeba przywrócenia<br>wcześniej zaszyfrowanej, zapisanej konfiguracji. |
| Wybierz plik | Kliknąć przycisk "Przeglądaj" (Browse), aby odnaleźć<br>i wybrać wcześniej zapisaną konfigurację.         |
| Przywróć     | Kliknąć przycisk PRZYWRÓĆ, aby przywrócić wcześniej<br>zapisaną konfigurację.                             |

# 9.3.3. Korzystanie z opcji przywracania domyślnych ustawień fabrycznych

## 🔰 Kroki

Aby przywrócić domyślne ustawienia fabryczne konfiguracji bramy, należy:

1. Kliknąć opcję System w menu głównym.

2. Kliknąć opcję Ustawienia fabryczne w menu po lewej stronie.

Opisy pól zamieszczono pod przykładowym ekranem.

| STATUS   | PODSTAWOWE          | ZAAWANSOWANE             | KONTROLA RODZICIELS                  | KA SIEĆ BEZPRZEWODOWA       | SYSTEM |
|----------|---------------------|--------------------------|--------------------------------------|-----------------------------|--------|
|          |                     |                          |                                      |                             |        |
| HASŁO    |                     | SYSTEM                   |                                      |                             |        |
| SWITCH M | ODE                 | Drzywyróć                |                                      |                             |        |
| TWORZEN  | IIE KOPII ZAPASOWEJ | PIZyWIOC                 |                                      |                             |        |
| Tworze   |                     | Ta strona pozwala na prz | zywrócenie konfiguracji użytkownika  |                             |        |
| Przywr   | 6ć                  | Wpisz hasło, jeśli chces | sz przywrócić zaszyfrowaną konfigura | icję                        |        |
| Ustawie  | enia fabryczne      | Hasło                    | (Em                                  | pty or 6 to 12 characters.) |        |
| LOGOWAN  | IE                  | Wybierz plik             | В                                    | rowse                       |        |
| Dzienni  | k systemowy         |                          |                                      | Przy                        | wróć   |
| Lokalne  | logowanie           |                          |                                      |                             |        |

| Etykieta                      | Opis                                                                                                  |
|-------------------------------|----------------------------------------------------------------------------------------------------|
| Przywróć ustawienia fabryczne | Kliknięcie przycisku <b>Przywróć ustawienia fabryczne</b><br>przywraca fabryczne ustawienia domyślne. |

**Uwaga:** Wszelkie niestandardowe ustawienia będą utracone i zastąpione fabrycznymi ustawieniami domyślnymi. Należy upewnić się, że zapisano własną konfigurację do korzystania w przyszłości. Fabryczne ustawienia domyślne można również przywrócić naciskając przycisk RESET w tylnej części urządzenia EVW3226. Należy użyć cienkiego przedmiotu, aby wcisnąć przycisk resetowania i przytrzymać przez 5-10 sekund, aż do zgaśnięcia lampki LED zasilania. Zwolnić przycisk po zgaśnięciu lampki LED zasilania. Przytrzymanie wciśniętego przycisku resetowania przez czas krótszy od 5 sekund spowoduje ponowne uruchomienie bramy.

# 9.4. Korzystanie z opcji logowania

Opcja Rejestruj pozwala na konfigurowanie rejestracji lokalnej i zdalnej.

- Korzystanie z opcji dziennika systemowego na stronie 81
- □ Korzystanie z opcji lokalnego logowania na stronie 82

# 9.4.1. Korzystanie z opcji dziennika systemowy

Strona Dziennik systemowy pozwala na skonfigurowanie rejestracji zdalnej poprzez określenie adresu IP, gdzie znajduje się serwer Dziennik systemowy oraz wybranie różnych typów zdarzeń, jakie mogą wystąpić. Następnie, przy każdym wystąpieniu tego zdarzenia, automatycznie wysyłane jest powiadomienie do serwera rejestrowania.

# 🍸 Kroki

### Aby skonfigurować dziennik systemowy należy:

- 1. Kliknąć opcję System w menu głównym
- 2. Kliknąć opcję Dziennik systemowy w menu po lewej stronie.

| STATUS   | PODSTAWOWE           | ZAAWANSOWANE             | KONTROLA RODZICIELS          | KA SIEĆ BEZPRZEWODOWA | SYSTEM |
|----------|----------------------|--------------------------|------------------------------|-----------------------|--------|
| HASŁO    |                      | SYSTEM                   |                              |                       |        |
| SWITCH M | ODE                  |                          |                              |                       |        |
| TWORZEN  | IE KOPII ZAPASOWEJ I | Konfiguracja lo          | gowania                      |                       |        |
| ODZYSKIW | ANIE DANYCH          | Ta etrona norwala na kor | figuracie zdalnego logowania |                       |        |
| Tworze   | nie kopii zapasowej  | ra suona pozwala na kor  | nigurację zdaniego rogowania |                       |        |
| Przywr   | óć                   |                          |                              |                       |        |
| Ustawie  | enia fabryczne       | Zdalne logowanie         | Włączony 🖌                   |                       |        |
| LOGOWAN  | NIE                  | Poziom                   | Moduł                        |                       |        |
| Dzienn   | ik systemowy         | Krytyczne                | System                       | Kontrola rodzicielska |        |
| Lokalne  | e logowanie          | Drobne                   |                              | Siec bezprzewodowa    |        |
|          |                      | Ostrzeżenie              | GHN                          |                       |        |
|          |                      | 🗌 Informuj               | Zapora firewall              |                       |        |
|          |                      | Serwer dziennika         |                              |                       |        |
|          |                      | Adres IP                 | 62.179.2.134                 |                       |        |
|          |                      | Port                     | 512                          |                       |        |
|          |                      |                          |                              | z                     | apisz  |

| Etykieta                   | Opis                                                                                      |
|----------------------------|-------------------------------------------------------------------------------------------|
| Zdalne logowanie           | Włącza lub wyłącza rejestrowanie zdalne.                                                  |
| Poziom                     | Umożliwia wybranie poziomów zdarzeń, które mają być<br>wysyłane do serwera rejestrowania. |
| Moduli                     | Umożliwia wybranie modułów zdarzeń, które mają być<br>wysyłane do serwera rejestrowania.  |
| Adres IP serwera dziennika | Określa adres IP serwera rejestrowania.                                                   |
| Port                       | Wyświetla port serwera rejestrowania.                                                     |
| Zapisz                     | Zapisuje zmiany.                                                                          |

# 9.4.2. Korzystanie z opcji lokalnego logowania

Strona rejestrowania lokalnego pozwala na skonfigurowanie rejestrowania lokalnego poprzez wybranie różnych typów zdarzeń, jakie mogą wystąpić. Następnie, przy każdym wystąpieniu tego zdarzenia, odpowiedni komunikat jest rejestrowany lokalnie i wyświetlany w interfejsie użytkownika sieci Web.

## 💓 Kroki

## Aby skonfigurować lokalne logowanie, należy:

- 1. Kliknąć opcję **System** w menu głównym.
- 2. Kliknąć opcję Lokalne logowanie w menu po lewej stronie.

| STATUS                                                                                      | PODSTAWOWE  | ZAAWANSOWANE                                                                                 | KONTROLA RODZ   | CIELSK             | A SIEĆ BEZPRZEWODOWA | SYSTEM |  |           |                |        |       |                       |  |  |
|---------------------------------------------------------------------------------------------|-------------|----------------------------------------------------------------------------------------------|-----------------|--------------------|----------------------|--------|--|-----------|----------------|--------|-------|-----------------------|--|--|
|                                                                                             |             |                                                                                              |                 |                    |                      |        |  |           |                |        |       |                       |  |  |
| HASŁO                                                                                       |             | SYSTEM                                                                                       |                 |                    |                      |        |  |           |                |        |       |                       |  |  |
| SWITCH MO                                                                                   | ODE         |                                                                                              |                 |                    |                      |        |  |           |                |        |       |                       |  |  |
| TWORZENIE KOPII ZAPASOWEJ I<br>ODZYSKIWANIE DANYCH<br>Tworzenie kopii zapasowej<br>Przywróć |             | Widok dziennika                                                                              |                 |                    |                      |        |  |           |                |        |       |                       |  |  |
|                                                                                             |             | Ta strona umożliwia skonfigurowanie parametrów lokalnego logowania zdarzeń Filtrowanie logów |                 |                    |                      |        |  |           |                |        |       |                       |  |  |
|                                                                                             |             |                                                                                              |                 |                    |                      |        |  | Ustawie   | enia fabryczne | Poziom | Moduł |                       |  |  |
|                                                                                             |             |                                                                                              |                 |                    |                      |        |  | LOGOWANIE | Krytyczne      | System |       | Kontrola rodzicielska |  |  |
| 112                                                                                         | Poważne     | Internet                                                                                     |                 | Sieć bezprzewodowa |                      |        |  |           |                |        |       |                       |  |  |
| Dzienni                                                                                     | k systemowy | Drobne                                                                                       |                 |                    |                      |        |  |           |                |        |       |                       |  |  |
| Lokalne logowanie                                                                           | Ostrzeżenie | GHN                                                                                          |                 |                    |                      |        |  |           |                |        |       |                       |  |  |
|                                                                                             |             | 🗌 Informuj                                                                                   | Zapora firewall |                    |                      |        |  |           |                |        |       |                       |  |  |

| Etykieta | Opis                                                                                      |
|----------|-------------------------------------------------------------------------------------------|
| Poziom   | Umożliwia wybranie poziomów zdarzeń, które mają być<br>wysyłane do serwera rejestrowania. |
| Moduł    | Umożliwia wybranie modułów zdarzeń, które mają być<br>wysyłane do serwera rejestrowania.  |
| Odśwież  | Aktualizuje listę dziennika.                                                              |

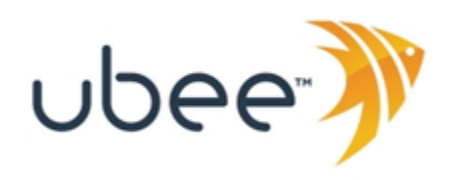

Ubee Interactive Europe Beech Avenue 54-80 1119 PW Schiphol Rijk Holandia

www.ubeeinteractive.com Dział Handlowy (e-mail): eusales@ubeeinteractive.com Dział Wsparcia Technicznego (e-mail) uesupport@ubeeinteractive.com

Niniejszy dokument zawiera różnorodne znaki towarowe firmy Ubee Interactive. Dostępność produktu i usług może ulegać zmianom bez powiadomienia.

©2013 Ubee Interactive. Wszelkie prawa zastrzeżone. Styczeń 2014 Numer katalogowy EVW3226